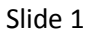

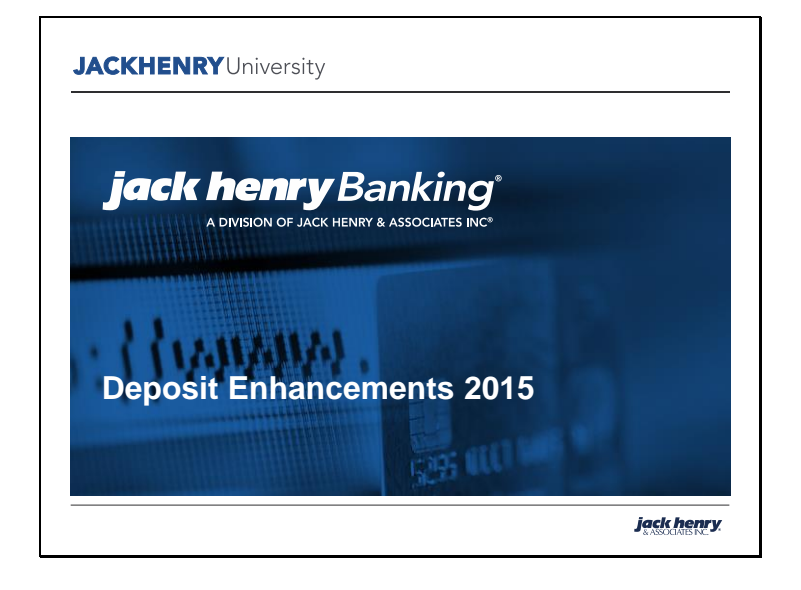

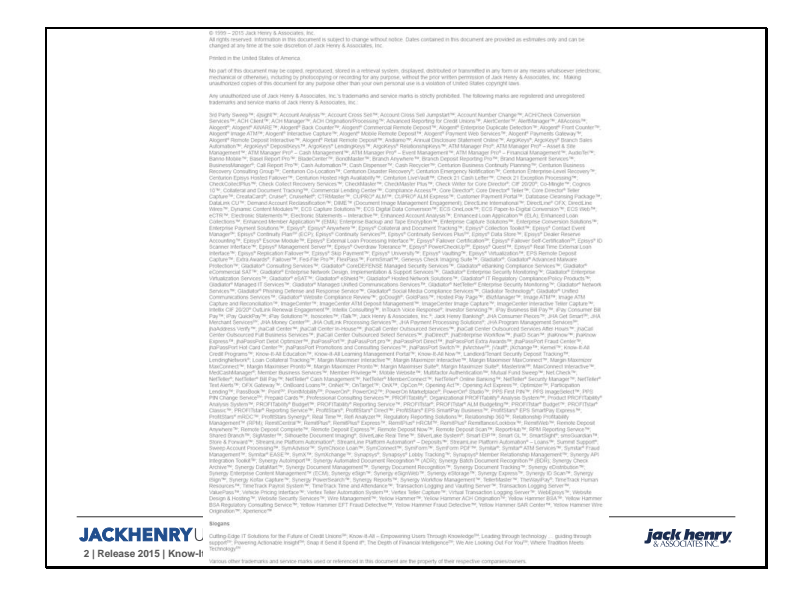

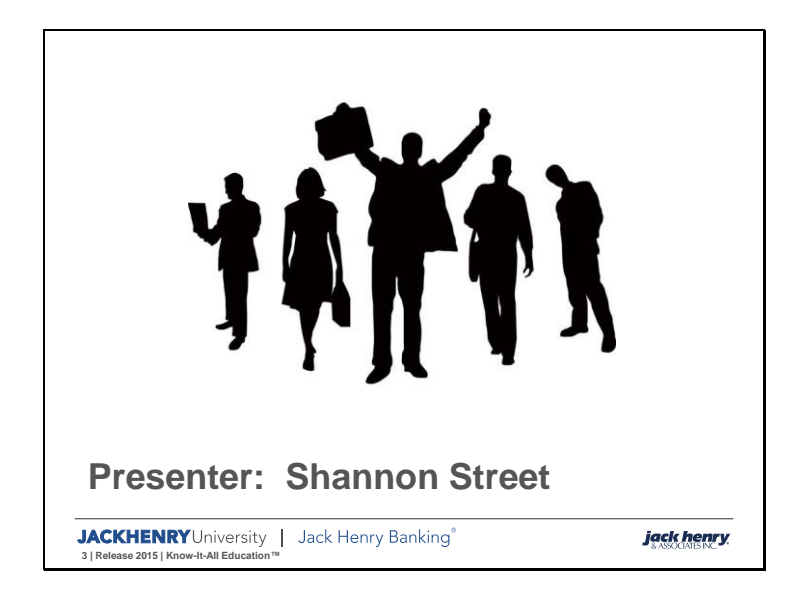

Slide 4

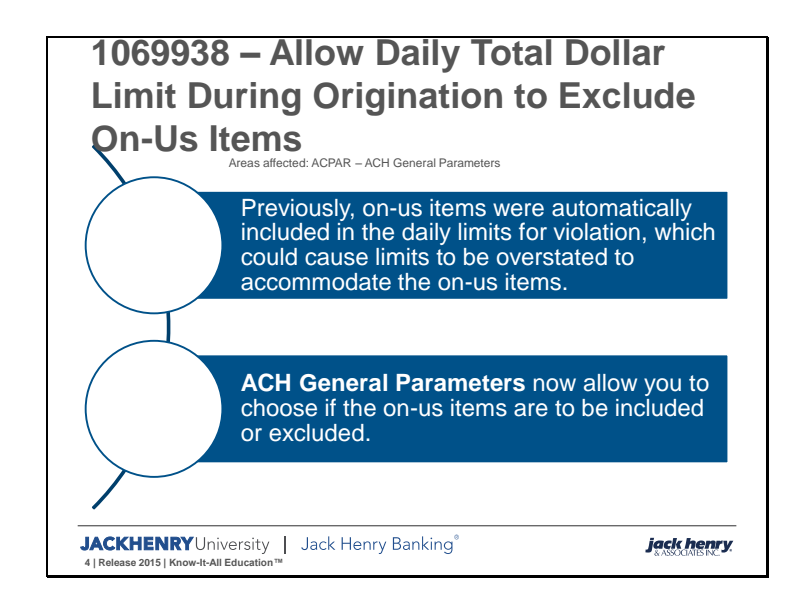

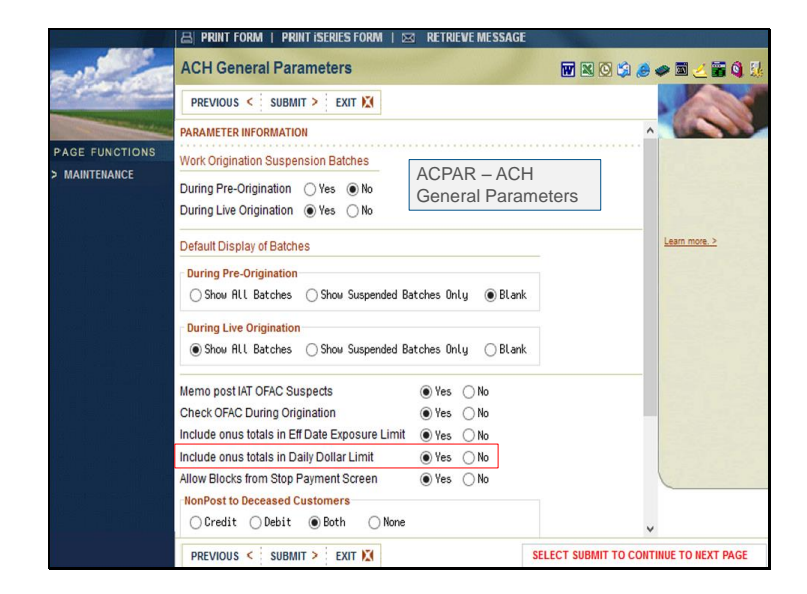

The new parameter is a system-wide parameter located in the **ACH General Parameters** on the **ACPAR** menu. The default at the time of release is **Yes**, to retain existing functionality.

The file that tracks the amount of transactions resets nightly, so if this parameter is changed from **Yes** to **No** in the middle of the day, the system will not recalculate to remove on-us items but will reset with nightly processing and only track non on-us items the next day.

|                       |                                                                     | PRINT iSERU       | ES FORM   🖂    | RETRIEVE I   | MESSAGE   |          |                 |
|-----------------------|---------------------------------------------------------------------|-------------------|----------------|--------------|-----------|----------|-----------------|
| ~                     | ACH Company Fil                                                     | e Maintenance     | For            |              |           |          | ی ۵ کا کے 🖻 م 😣 |
| 2 Contraction         | PREVIOUS <                                                          | SUBMIT > E        | XIT 🕅          |              |           | Change   |                 |
| and the second design | COMPANY INFORM                                                      | NATION            |                |              |           |          | ^               |
| PAGE FUNCTIONS        | Lico colondor filo                                                  | to chock for file | ac avpactad/pa | t avpacted / | Ver Ale   |          |                 |
| > MAINTENANCE         | Use calendar me                                                     | to check for me   | is expectedino | (expecied (  |           |          |                 |
| > DELETE              | Daily total dollar l                                                | imit during orig  | ination        |              | (.2       | 2)       |                 |
| Sour * N.E. Kil       | Debit window exposure limit during origination (.0)                 |                   |                |              |           |          |                 |
|                       | Credit window exposure limit during origination (.0)                |                   |                |              |           |          | Learn more. >   |
| 제 말할 수 없어야 했다.        |                                                                     |                   |                |              |           |          |                 |
|                       | Number of on-us items per batch required to settle                  |                   |                |              |           |          |                 |
|                       | Percentage of total on-us dollars per batch required to settle (.0) |                   |                |              |           |          |                 |
|                       |                                                                     |                   |                |              |           |          |                 |
| William Strate Strand | EFFECTIVE DATE E                                                    | XPOSURE LIMIT     | 5 (.0)         |              |           |          |                 |
|                       | Per Item                                                            | Per Batch         | Per Day        | Per File     | Per Month | Per Week |                 |
| the file deal in the  | Dr                                                                  |                   |                |              |           |          |                 |
|                       |                                                                     |                   | \              | ļ            |           |          |                 |
| as historica dalla da |                                                                     |                   |                |              |           |          |                 |
|                       | Risk Code                                                           |                   |                |              |           |          |                 |
|                       | Review Term/Free                                                    | a                 |                |              |           |          |                 |
|                       | Dobit Rick Amour                                                    |                   | (2)            | ACPA         | AR – ACF  | 1        |                 |
|                       | Ore dit Diele America                                               | n                 | (.2)           | Com          | pany Maii | ntenance |                 |
|                       | Credit Risk Amou                                                    | nt                | (.2)           | _            |           |          | ~               |
|                       | Last Review Date                                                    | A/08/8088         |                |              |           |          | •               |
|                       | PREVIOUS < :                                                        | SUBMIT > : E      | XIT 🐹          |              |           |          |                 |

This shows where the **Daily Total Dollar Limit During Origination** is entered in the **ACH Company Parameters** on **ACPAR.** This amount is used to determine limit violations. When the new parameter is set to **No**, this limit is verified against the amount of the non on-us items (debits/credits). When set to **Yes**, it is validated against all items.

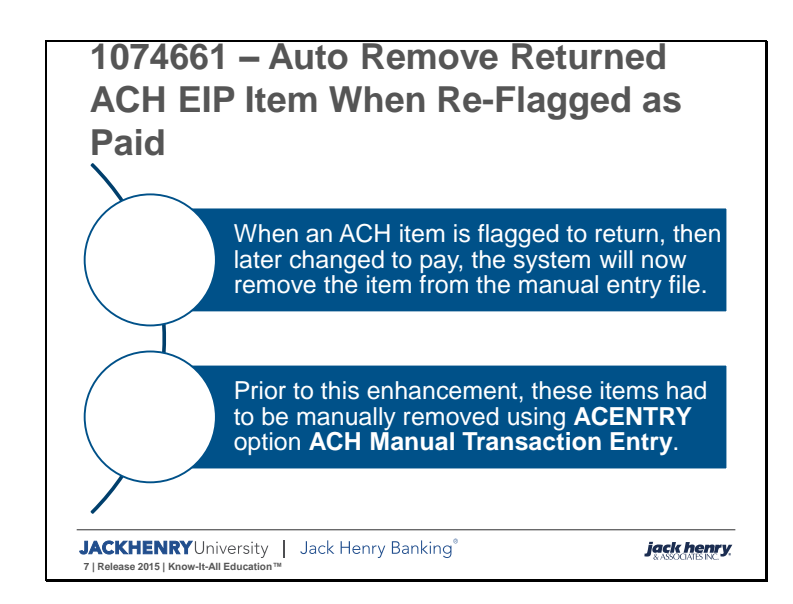

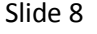

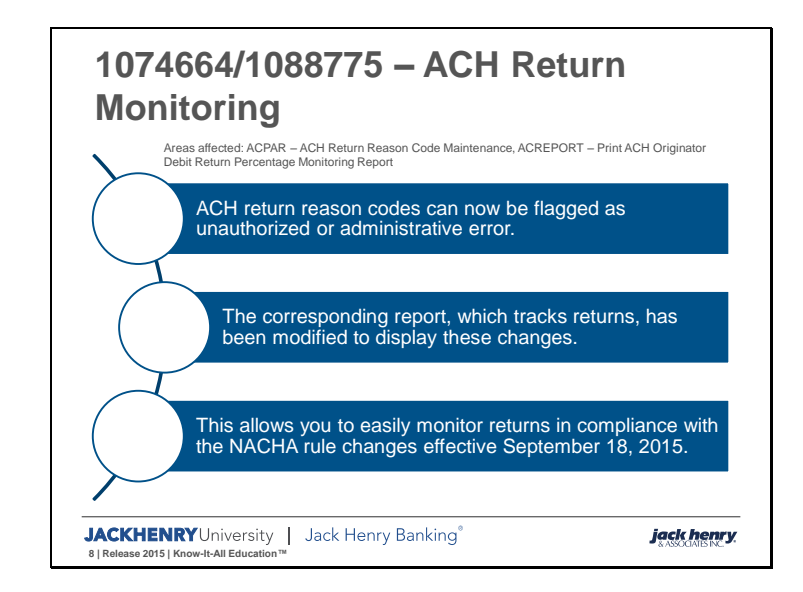

This is actually two separate enhancements. 1074664 – Create a Report for ACH Originators with Unauthorized Returns was initially added to allow the *ACH Originator Unauthorized Return Percentage Report* to be printed including only the originators with unauthorized returns. This was added as a part of the standard 2015 release.

Then, 1088775 - ACH Return Rate Levels, Reg Change Effective Date Sept 18, 2015 was added as a 2015 regulatory item in March. It expanded the information monitored on the *ACH Originator Unauthorized Return Percentage Report,* and renamed the report to be more inline with the information monitored. This built on the new field added in 1074664, and expanded the functionality.

Jack Henry & Associates will be working with all banks to install these enhancements prior to the NACHA effective date of Sept 18<sup>th</sup> 2015.

- Enhancement 1074664 is included for banks releasing to 2015 in March, April, May, and June.
- Then the March, April, May, and June banks will then work with JHA to get 1088775 installed in their 2015 bank prior to the NACHA effective date.
- Banks releasing July, August, and part of September will bypass 1074664 and receive 1088775 enhancement with their annual upgrade.
- Part of September, October, November, and December banks will also bypass 1074664, and work with JHA to get 1088775 installed in their 2014 bank prior to the NACHA effective date.

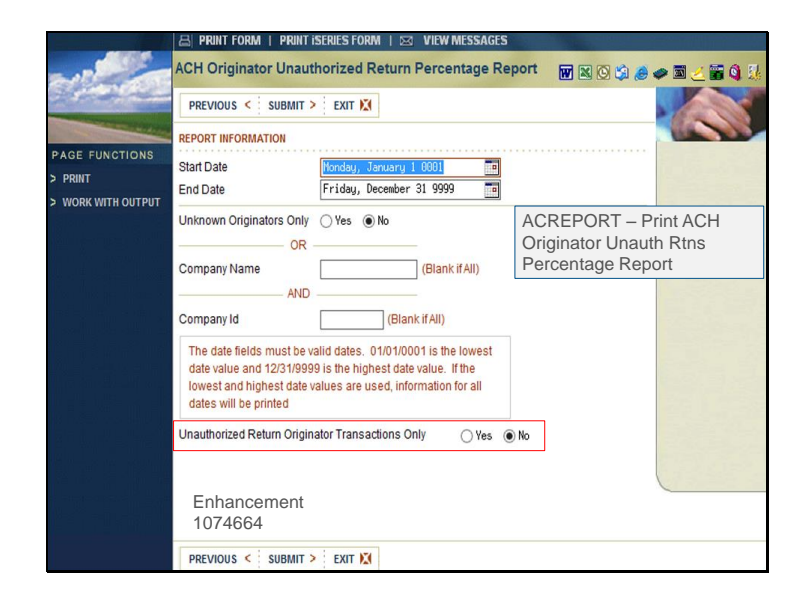

The first enhancement, 1074664 Create a Report for ACH Originators with Unauthorized Returns, added a new field to the existing option **ACREPORT** option **Print ACH Originator Unauth Rtns Percentage Report**. The new field defaults to **No**, to retain existing functionality. To print the report displaying only originators with unauthorized returns, select **Yes.** The information displayed on the report was not changed, with this part of the enhancement.

Once entry is complete, click **Submit** to print the *AC3220 Companies with Network Return Volumes and Ratios*.

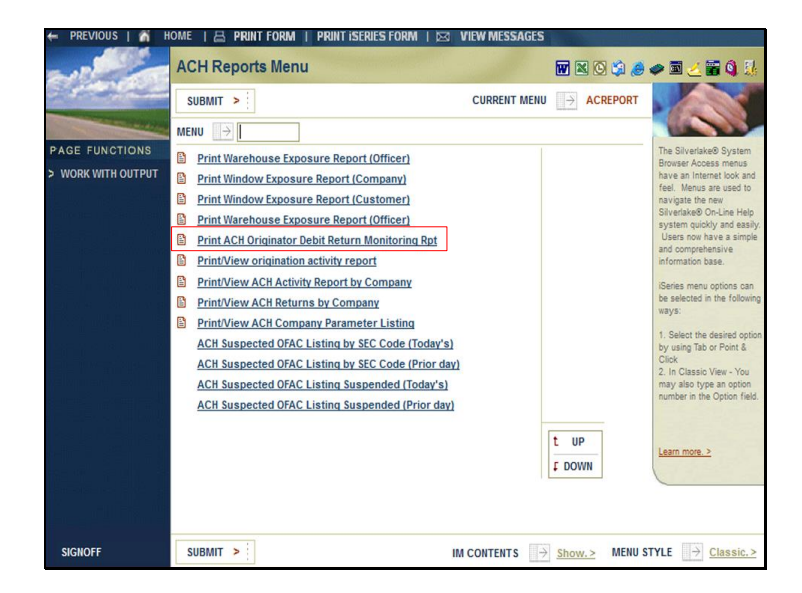

The second enhancement, 1088775 ACH Return Rate Levels, Reg Change Effective Date Sept 18, 2015, expanded the return tracking report.

The existing **ACREPORT** option **Print Unauthorized Return Ratio Report** was retitled **Print ACH Originator Debit Return Percentage Monitoring Report.** This more clearly defines the information included on the report.

The regulation changes require banks to not only monitor for unauthorized returns, but also administrative/account # error returns.

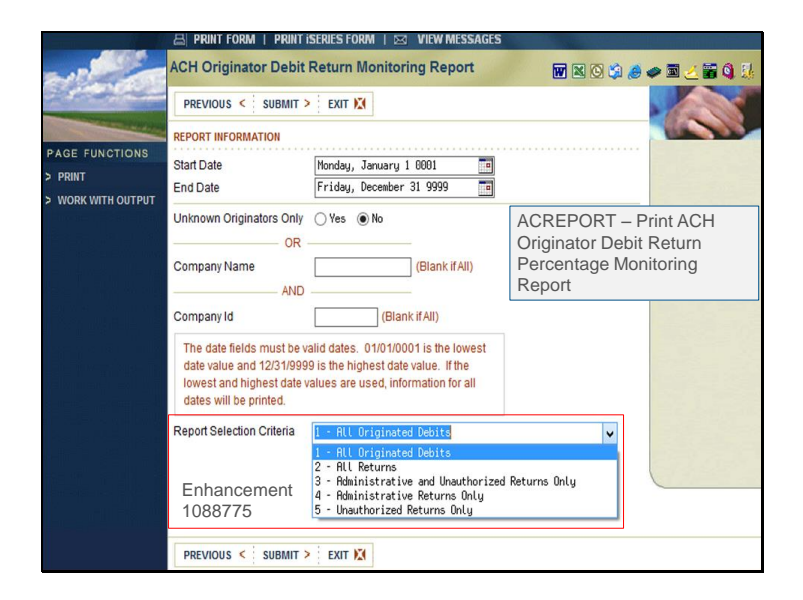

To accommodate the additional tracking, the **Unauthorized Return Originator Transactions Only** field was retitled **Report Selection Criteria.** Also, the selection was expanded allowing you to pull the report for **All Originated Debits**, **All Returns**, **Administrative and Unauthorized Returns Only**, **Administrative Returns Only**, or **Unauthorized Returns Only**.

The default option is set to **All Originated Debits**. If the *AC3220P - ACH Originator Unauthorized Debit Return Percentage Report* is run through this menu, a **Selection Criteria** heading will be added to the report to display the option you chose. The heading will not print if the report is run with the default option, or when the report is produced during EOD processing.

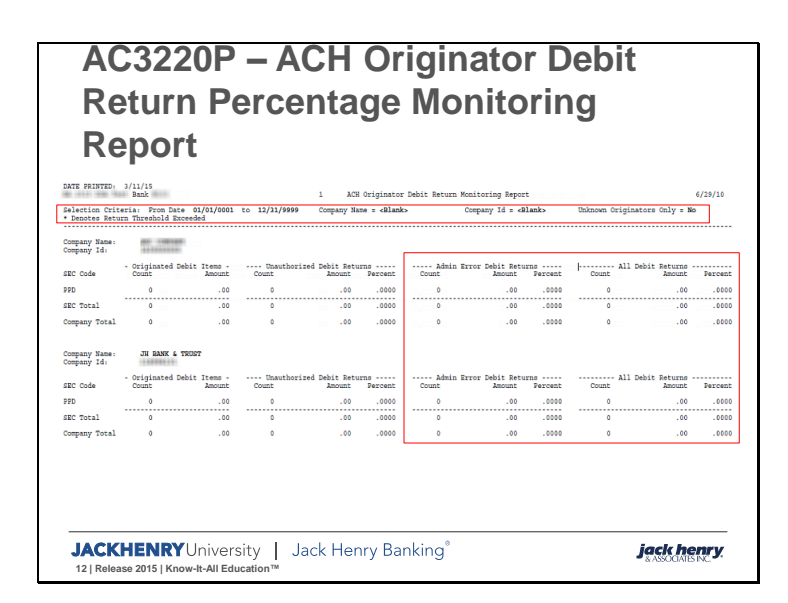

The AC3220P report has also been retitled from ACH Unauthorized Returns to ACH Originator Debit Return Percentage Monitoring Report.

The fields **Post On-Us**, **Cross Clear**, and **Sent to Fed** have been removed, leaving just **Count** and **Amount** in the **Originated Debit Items** field category. In addition, field categories **Admin Error Debit Returns** and **All Debit Returns** have been added and, along with the pre-existing **Unauthorized Debit Returns**, now contain fields **Count**, **Amount**, and **Percent**.

Note for Synergy Clients: Banks may leave the title as *ACH Unauthorized Return Report*. It appears in Synergy with that name, but the new report name *ACH Originator Debit Return Percentage Monitoring Report* will appear when pulling up the PDF. Another option is to change the report name to *ACH Return Monitoring Report* which loads into Synergy with the new name on the same day the maintenance is conducted. In this case, the old report name remains for previous days. Contact Synergy Support for assistance with a report name change.

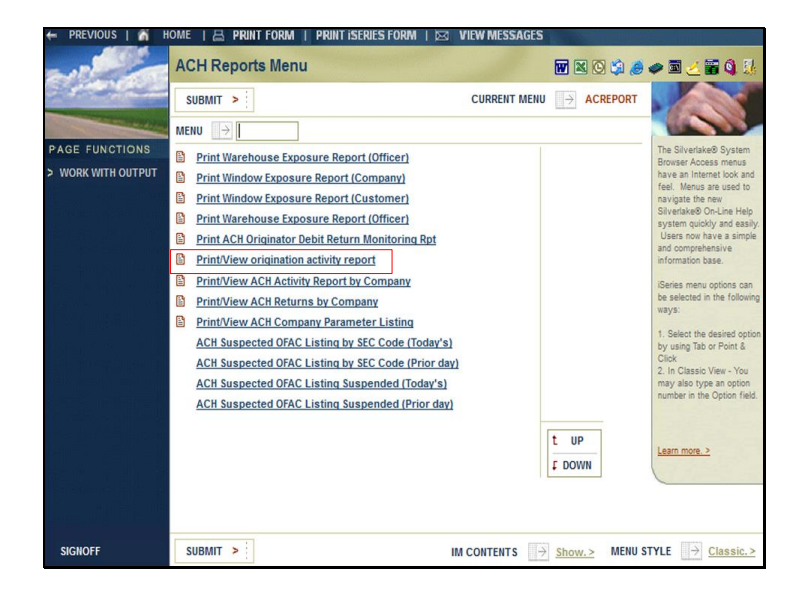

You can still access the information that was removed using **ACREPORT** option **Print/View Origination Activity Report,** or the information can be queried from the ACORGH file.

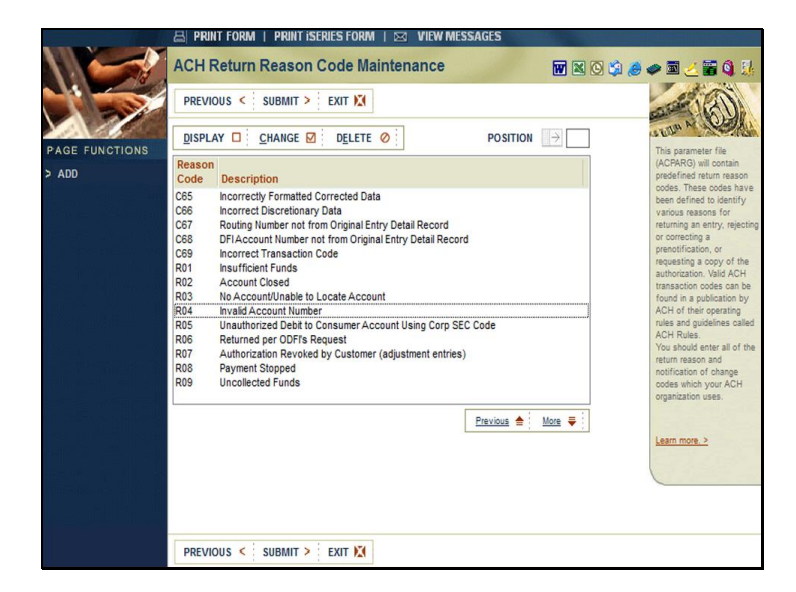

To determine if the returns are unauthorized or administrative/account # error returns, a new field was added to the ACH Return reason codes in **ACPAR** option **ACH Return Reason Code Maintenance**.

|                | 🖴 PRINT FORM   PRINT ISERIES FORM   🖂 VIEW MESSAGES                                 |                                                                        |
|----------------|-------------------------------------------------------------------------------------|------------------------------------------------------------------------|
|                | ACH Return Reason Code Maintenance 🛛 🗑 🛛 🔅 🧶                                        | 🥏 🖻 🧻 🖥 🔕 🐰                                                            |
|                | PREVIOUS < SUBMIT > EXIT 🔀                                                          | (B)                                                                    |
| PAGE FUNCTIONS |                                                                                     | This parameter file                                                    |
| > ADD          | Silverlake Browser Interface                                                        | CPARG) will contain edefined return reason                             |
| AC             | CH Return Reason Code Maintenance                                                   | des. These codes have<br>en defined to identify                        |
| Rectange and R | teturn reason code R84                                                              | arious reasons for<br>turning an entry, rejecting<br>correcting a      |
|                | RDFI or ACH operator valid code                                                     | questing a copy of the                                                 |
|                | ● Code to be used by RDFI ○ Code to be used by RCH operator                         | ansaction codes can be<br>und in a publication by                      |
|                | escription Invalid Account Number                                                   | les and guidelines called<br>CH Rules.                                 |
| T              | rack for Return Monitoring E Administrative/Account # error                         | bu should enter all of the<br>turn reason and<br>atification of change |
|                | E - Administrative/Account # error MAINTENANCE > DELETE N - No. do not track Change | ides which your ACH ganization uses.                                   |
|                | PREVIOUS < SUBMIT > EXIT X                                                          |                                                                        |
|                |                                                                                     | Part more, 2                                                           |
|                |                                                                                     |                                                                        |
|                |                                                                                     |                                                                        |
|                | PREVIOUS < SUBMIT > EXIT 🔀                                                          |                                                                        |

Once a return reason code has been selected, you will notice the **Track for Return Monitoring** field has been updated. Previously **Track for Return Monitoring** was a **Yes/No** field. This change adds a new code, **E for Administrative/Account # Error**, and **Yes** has been changed to **U for Unauthorized Return**.

| Existing Value | All codes<br>(except R02, R03 & R04) | R02, R03 & R04                        |
|----------------|--------------------------------------|---------------------------------------|
| Y – Yes        | U – Unauthorized Return              | E – Administrative/Account<br># Error |
| N – No         | N – No, Do Not Track                 | E – Administrative/Account<br># Error |

Existing codes will be updated as indicated in this table, at the time the new code is installed.

While you can mark any return reason codes as **E Administrative/Account # Error**, **N No**, **Do Not Track**, or **U Unauthorized Return**, it is recommended that **E Administrative/Account # Error** be used only in reason codes *R02*, *R03*, and *R04*. It is also recommended that you only use **U Unauthorized Return** for reason codes *R05*, *R07*, *R10*, *R29*, and *R51*.

This value will be used to determine the returns that are in excess on the report.

| - <b>K</b> (   | etı                                    | ırn F                                | Perc             | :ent                       | ade            | e Mo           | onit                                                                                                    | ori      | na           |                             |         |
|----------------|----------------------------------------|--------------------------------------|------------------|----------------------------|----------------|----------------|----------------------------------------------------------------------------------------------------|----------|--------------|-----------------------------|---------|
|                |                                        | 4                                    | 0.0              | 0110                       | -3.            |                |                                                                                                    | ••••     |              |                             |         |
| K              | ep                                     | ort                                  |                  |                            |                |                |                                                                                                    |          |              |                             |         |
| DATE FRINTED:  |                                        |                                      |                  |                            |                |                |                                                                                                    |          |              |                             |         |
| Test           | Bank                                   |                                      |                  | ACI                        | Originator     | lebit Return M | nitoring Repor                                                                                          | t        |              |                             |         |
| election Crite | eria: Prom<br>All                      | Date 01/01/0001<br>Originated Debits | to 12/31/999     | 9 Company Na               | ne - «Blank»   |                | Company Id - <b< td=""><td>lank&gt;</td><td>Unknown Orig</td><td>ginators Only - No</td><td>,</td></b<> | lank>    | Unknown Orig | ginators Only - No          | ,       |
| Denotes Retur  | m Threshol                             | d Exceeded ** 3                      | CK will be exc   | luded from All-D           | ebit Returns   |                |                                                                                                    |          |              |                             |         |
| Company Name:  | 1912                                   |                                      |                  | .5%                        |                |                | 3%                                                                                                    |          |              | 15%                         |         |
| company rar    | - Ortainat                             | ad Dabit Itama                       |                  | rized Debit Detu           |                | Admin D        | rror Debit Betu                                                                                         |          |              | 1 Debit Returns             |         |
| BC Code        | Count                                  | Amount                               | Count            | Anount                     | Percent        | Count          | Inount                                                                                                  | Percent  | Count        | Anount                      | Percent |
| PD             | 44                                     | 2,656,371.88                         | 1                | 32,705.94                  | 2.2727*        | 0              | .00                                                                                                    | .0000    | 1            | 32,705.94                   | 2.2727  |
| C.K.           | 48                                     | 2,142.68                             |                  | 608.34                     | 18.7500*       |                | 82.40                                                                                                   | 14.5833* |              | .00                         | .0000.  |
| Someony Total  | 92                                     | 2,058,514.56                         | 10               | 33,314.20                  | 10.8696*       |                | 02.40                                                                                                   | 7.6087*  |              | 32,705.94                   | 2.2727  |
| onpany tocat   | 92                                     | 2,058,514.56                         | 10               | 33,314.28                  | 10.8030*       | '              | 82.40                                                                                                   | 7.6087*  | 1            | 32,705.94                   | 2.2/2/  |
| Company Name:  |                                        |                                      |                  |                            |                |                |                                                                                                    |          |              |                             |         |
| tompany Id:    | 1140                                   |                                      |                  |                            |                |                |                                                                                                    |          |              |                             |         |
| SBC Code       | <ul> <li>Originat<br/>Count</li> </ul> | ed Debit Items -<br>Amount           | Unautho<br>Count | rized Debit Retu<br>Amount | rns<br>Percent | Admin En       | rror Debit Retu<br>Amount                                                                               | Percent  | Count Al     | 1 Debit Returns -<br>Amount | Percent |
| RCK            | 24                                     | 1,071.34                             | 0                | .00                        | .0000          | 2              | 17.74                                                                                                   | 8.3333*  | 0            | .00                         | .0000*  |
| BC Total       | 24                                     | 1.071.34                             | 0                | .00                        | .0000          | 2              | 17.74                                                                                                   | .0000    | 0            | .00                         | .0000   |
| Company Total  | 24                                     | 1,071.34                             | 0                | .00                        | .0000          | 2              | 17.74                                                                                                   | .0000    | 0            | .00                         | .0000   |
|                |                                        |                                      |                  |                            |                |                |                                                                                                    |          |              |                             |         |
| ank Total      | 116                                    | 2,659,585.90                         | 10               | 33,314.28                  | 8.6207*        | 9              | 100.14                                                                                                  | 7.7586*  | 1            | 32,705.94                   | 2.2727  |
|                |                                        |                                      |                  |                            |                |                |                                                                                                    |          |              |                             |         |

The report is sorted by company name, company ID, then by SEC code and provides totals by **SEC**, **Company**, and **Bank**. In order to highlight any problem areas, percentages displayed on the report are marked with an asterisk and bolded if the **Unauthorized Percentage** field is over 0.5%, the **Administrative Error Debit Returns** field is over 3.0% or the **All Debit Returns** (excluding RCK) field is over 15.0%.

The NACHA regulations require the RCK transactions be excluded from the All Debit Returns totals. The system will automatically exclude the RCK items.

Slide 18

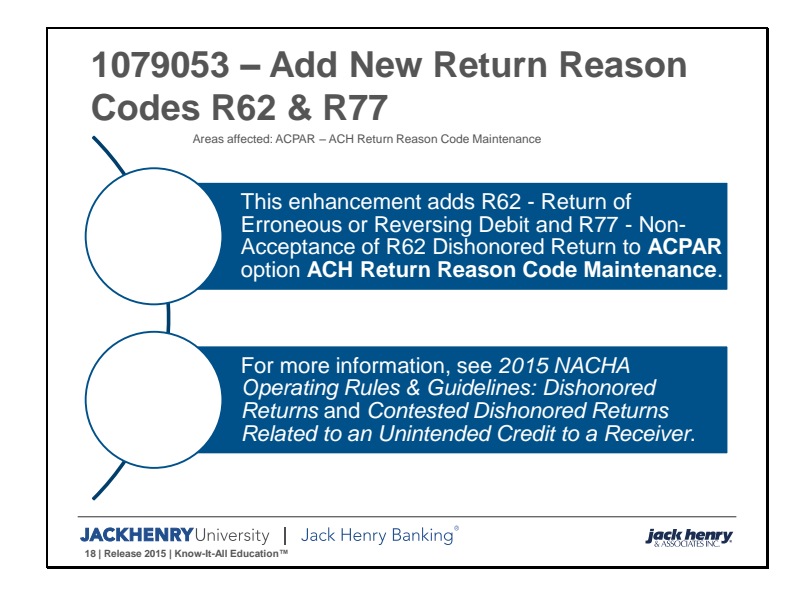

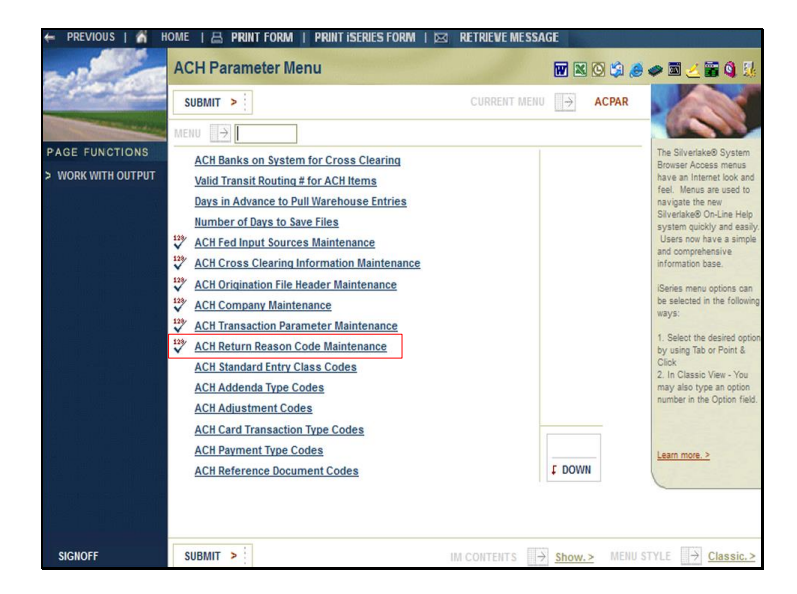

Return reason codes are located on ACPAR ACH Return Reason Code Maintenance.

Slide 20

| ACH Return Reason Code Maintenance                                            |                                                                                                    |                                                                                                    |                                                                                             |        |
|-------------------------------------------------------------------------------|----------------------------------------------------------------------------------------------------|----------------------------------------------------------------------------------------------------|---------------------------------------------------------------------------------------------|--------|
| Return reason code R62                                                        |                                                                                                    |                                                                                                    |                                                                                             |        |
| RDFI or ACH operator valid code<br>© Code to be used by RDFE O Code to be use | d by ACH operator                                                                                                    |                                                                                                    |                                                                                             |        |
| Description Return of Erroneous or Reversing D                                | ebit                                                                                                    |                                                                                                    |                                                                                             |        |
| Track for Return Monitoring 🔿 Yes 💿 No                                        |                                                                                                    |                                                                                                    |                                                                                             |        |
| > MAINTENANCE > DELETE                                                        |                                                                                                    | Change                                                                                                    |                                                                                             |        |
|                                                                               |                                                                                                    |                                                                                                    |                                                                                             |        |
|                                                                               | 気<br>ACH Return Rea                                                                                                    | Silver                                                                                                    | rlake Browser Interface                                                                     |        |
|                                                                               | Si ACH Return Rea                                                                                                    | Silver<br>son Code Mai                                                                                     | rlake Browser Interface<br>ntenance                                                         |        |
|                                                                               | ACH Return Reat<br>Return reason code                                                                                        | Silver<br>son Code Mai<br>R77<br>yr valid code                                                             | rlake Browser Interface                                                                     |        |
|                                                                               | ACH Return Reas<br>Return reason code<br>RDFI or ACH operat<br>© Code to be use                                              | Silver<br>son Code Mai<br>R77<br>yr valid code<br>d by RPFI O C                                            | rlake Browser Interface<br>intenance<br>ode to be used by RCH operator                      |        |
|                                                                               | ACH Return Rear<br>Return reason code<br>RDFI or ACH operatu<br>@ Code to be use<br>Description [Non-Ric                     | Silver<br>son Code Mai<br>877<br>or valid code<br>d by RDFI C C<br>ceptance of R52                         | riake Browser Interface<br>intenance<br>ode to be used by RCH operator<br>Diskonored Return | ]      |
|                                                                               | X<br>ACH Return Reas<br>Return reason code<br>®forde to be use<br>Description Titor-fite<br>Track for Return Mor             | Silver<br>son Code Mai<br>R77<br>or valid code<br>d by R0FI O C<br>ceptance of R52<br>itoring Ves          | Interce                                                                                     | ]      |
|                                                                               | ACH Return Reas<br>Return reason code<br>© for ACH operant<br>© code to be use<br>Description [RenR:<br>Track for Return Mor | Silver<br>son Code Mai<br>R77<br>or valid code<br>d by RDF1 C<br>cosptance of R52<br>idoring Yes<br>DELETE | Interce Browser Interface Internance ode to be used by ACH operator Dishonored Return I ho  | Change |

When selected, you will see the two new codes that have been added. For more information about the codes or when to use them, please consult your NACHA Operating Rules & Guidelines.

Slide 21

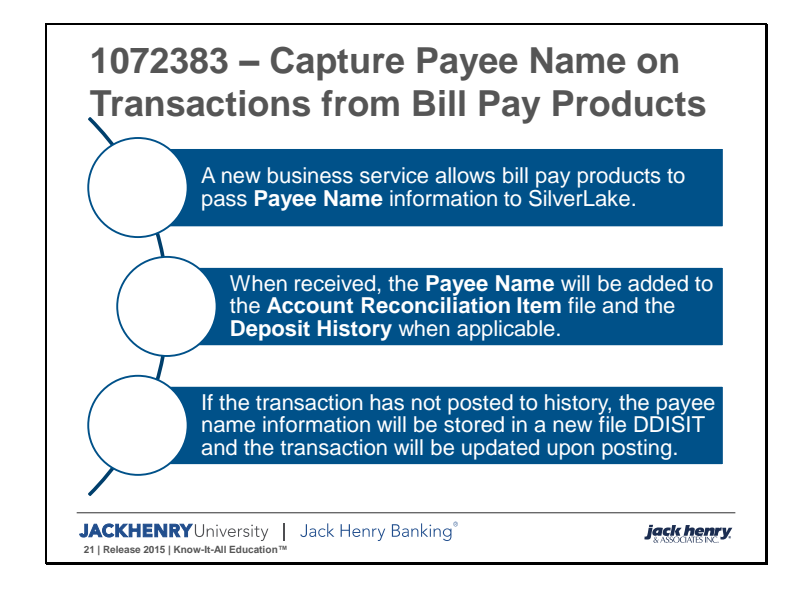

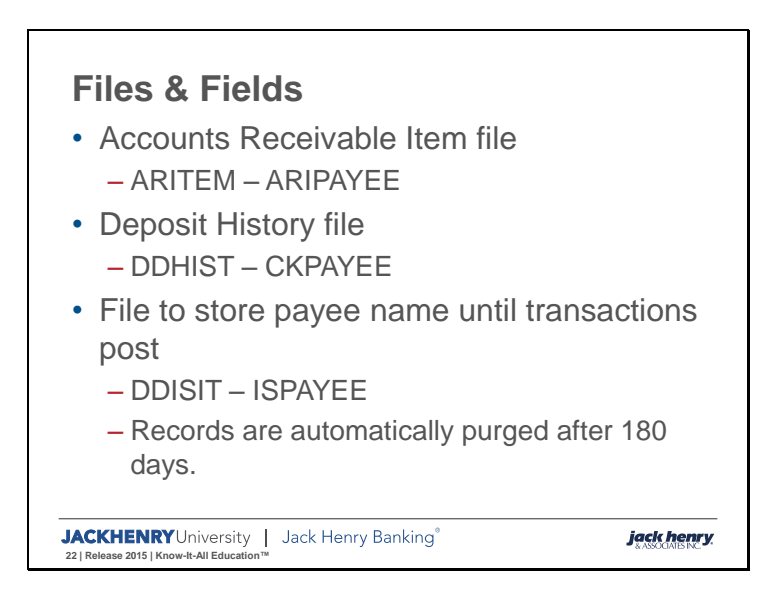

The service will only add a record to the ARITEM file, it will not update an existing record. It will return an error when it does not add the payee to the file.

|                | 📇 PRINT FORM   PRINT ISERIES                            | FORM   🖂 VIEW MESSAGES                                         |                                                                                                 |  |  |  |  |  |
|----------------|---------------------------------------------------------|----------------------------------------------------------------|-------------------------------------------------------------------------------------------------|--|--|--|--|--|
| PAGE FUNCTIONS | ARP/Positive Pay - Item N                               | ARP/Positive Pay - Item Maintenance 🛛 🐨 🖄 🥔 🖉 🖉 🕻              |                                                                                                 |  |  |  |  |  |
|                | PREVIOUS < SUBMIT > EXIT                                | T KM                                                           |                                                                                                 |  |  |  |  |  |
|                | CUSTOMER INFORMATION<br>Account number<br>Customer Name | ARPMENU – ARP/Positive<br>Pay Item Maintenance                 | Serial Number - Allows the<br>user to enter the correct<br>serial number for the<br>transaction |  |  |  |  |  |
|                | Serial Number     1132       Date Issued                | 1132<br>Friday, April 19 2002<br>16590<br>1<br>0 Debit Ocredit |                                                                                                 |  |  |  |  |  |
|                | PAYEE INFORMATION           Name                        |                                                                | Learn more. 2                                                                                   |  |  |  |  |  |

This is an example of an item when selected in **ARP/Positive Pay Item Maintenance** on the **ARPMENU** menu. If the account reconciliation product is turned on and the account is found in the file with no duplicates for the item, the **Payee Name** information will be written to the file, along with the rest of the item information.

If the product is not turned on or the account is not found, the information will not write to the file.

|                  | 🖴 PRINT FORM   PRINT ISERIES FORM   🖂 VIEW MESSAGES                  |                                                |
|------------------|----------------------------------------------------------------------|------------------------------------------------|
|                  | Deposit Inquiry For 📰 🛚 🔘 🌾 🐣                                        | 🧼 🖾 🔁 🗃 🔕 🐰                                    |
|                  | PREVIOUS < SUBMIT > EXIT 🕅                                           | A CONT                                         |
|                  | SPECIAL MESSAGES. > MESSAGE PAGE > 1 OF 3                            | - Carl                                         |
| PAGE FUNCTIONS   | **Ask For Password** Withholding Stop payments Memo posted           | When you have finished                         |
| > SCAN FORWARD   | Last statement balance / date 2.718.32 / Wednesday, December 31.2888 | viewing the account<br>history, use one of the |
| > SCAN BACKWARDS | Current balance 44, 382.36- Statement cycle 30                       | following options:                             |
| > TOP            | CHECKS                                                               | SUBMIT - return to the screen which was        |
| > BOTTOM         |                                                                      | displayed when history                         |
| > NO SHOW PAYEE  | Posted Effect Batch Sequence Src T/C Amount Serial                   |                                                |
| > TRAN CODES     | 1/14/09 1/14/09 0001 0000000015 M 070 114.01 114                     | account list.                                  |
|                  | Payee John Doe                                                       | EVIT with the events                           |
|                  | 1/14/09 1/14/09 0001 0000000018 M 070 115.25 115                     | and return to the menu.                        |
|                  | 1/14/09 1/14/09 0001 0000000011 M 070 701.00 701                     |                                                |
|                  | Payee John Doe                                                       | Learn more. >                                  |
|                  | 1/14/09 1/14/09 0002 000000001 M 070 25.00 13000                     |                                                |
|                  | Payee Jane Doe                                                       |                                                |
|                  |                                                                      |                                                |
|                  |                                                                      |                                                |
|                  |                                                                      |                                                |
|                  |                                                                      |                                                |
|                  | Previous 📥                                                           |                                                |
|                  | PREVIOUS < SUBMIT > EXIT                                             |                                                |

Within deposit history, **INQUIRY - Demand Deposit Inquiry**, if a match is found and the **Payee Name** is blank, it will be populated with the information from the incoming business service.

If a match is not found, the information will be stored in the new DDISIT file. As transactions are posted, they are checked against the DDISIT file and when applicable the **Payee Name** is populated.

Slide 25

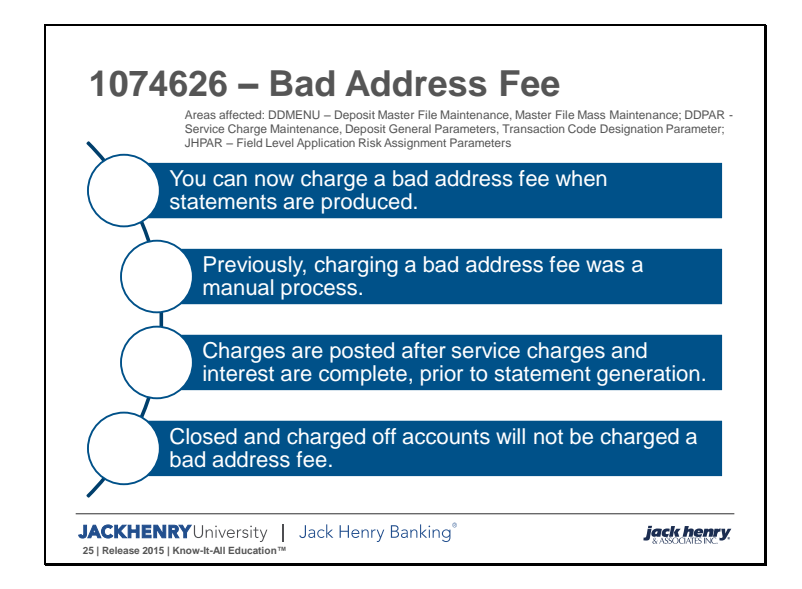

The bad address fee will not overdraw an account. If the account does not have funds to cover the fee, a partial fee will be collected taking the account to zero balance.

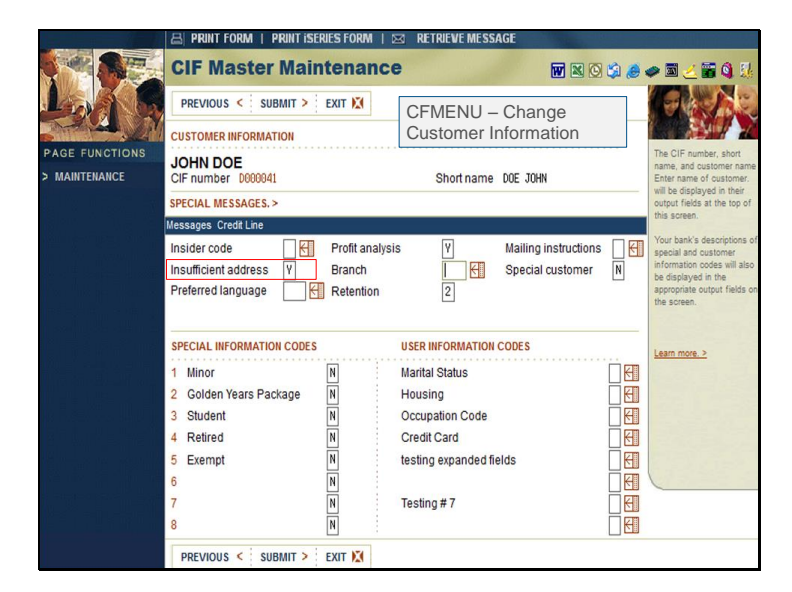

This enhancement allows you to charge a fee when this existing CIF-level field, **Insufficient Address**, is set to **Yes**.

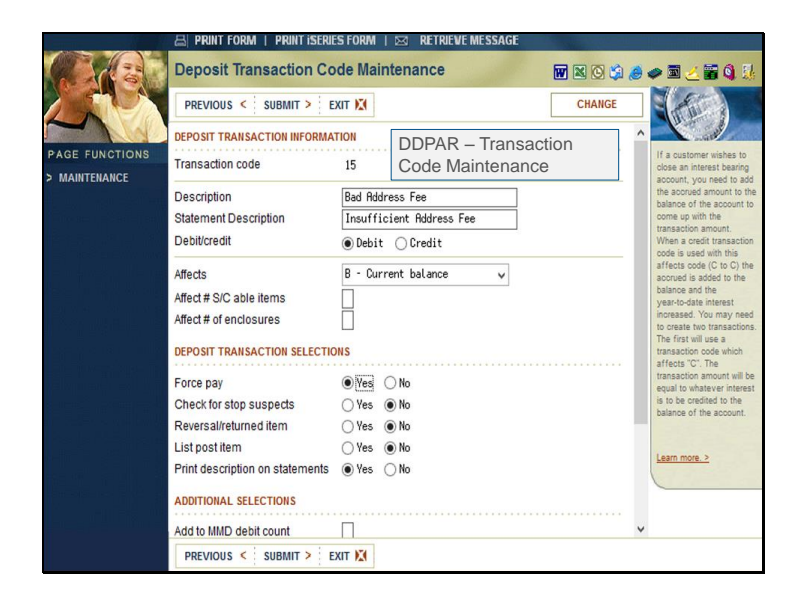

First, to utilize the new programming to charge a bad address fee, you will need to **Add** a new two-digit transaction code using **DDPAR Transaction Code Maintenance**.

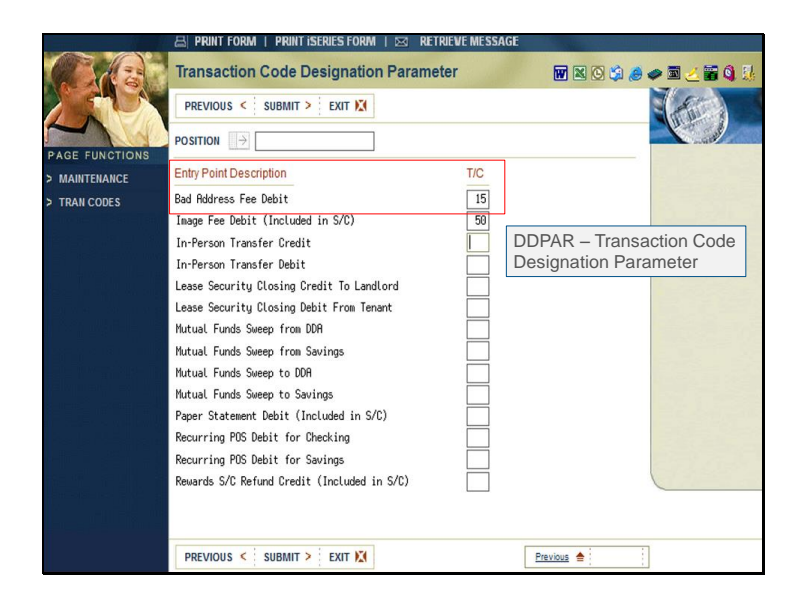

The transaction code added to **DDPAR Transaction Code Maintenance** needs to be entered in the **Bad Address Fee Debit** field of **DDPAR Transaction Code Designation Parameter.** This defines for the system what transaction code to use to assess the bad address fee.

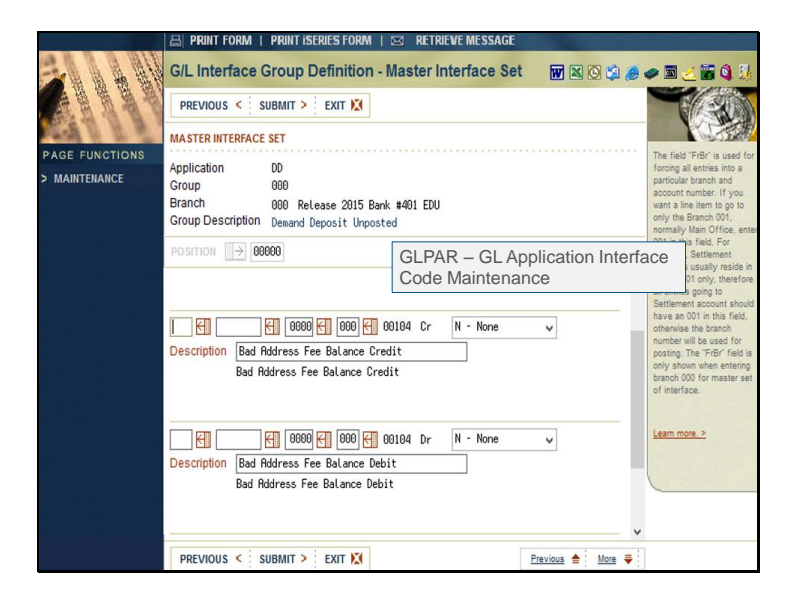

Interface line 104 was also added to the deposit application interface, and should be defined if utilizing the bad address fee.

|                                     | 🖴 PRINT FORM   PRINT ISERIES FORM   🖂 RETRIEVE MESSAGE                                                                             |
|-------------------------------------|----------------------------------------------------------------------------------------------------|
|                                     | Deposit General Parameters 🕢 🕅 🖄 🖉 🖉 🕌 🚳 💹                                                                                         |
|                                     | PREVIOUS < SUBMIT > EXIT 🕅                                                                                                    |
| PAGE FUNCTIONS<br>> MAINTENANCE     | Duplicate Check Validate the Account Number and Check Number Validate the Account Number, Check Number, and Amount © No Validation |
|                                     | Number of Days to retain check history 60                                                                                          |
| real <sup>te</sup> contra el contra | OD Balance to reduce first ORTH/Debit Card Trans ORL Other Debits                                                                  |
|                                     | Charge Bad Address Fee to                                                                                                    |
|                                     | Stop Payment Default Expiration Date Calculation Months 6                                                                          |
|                                     | ACH Stop Payment Default Expiration Date Calculation Months 6                                                                      |
|                                     | ACH Recurring Stop Payment Default Expiration Date Calculation Months 6                                                            |
|                                     | DDPAR – Deposit General<br>Parameters                                                                                              |
|                                     | PREVIOUS < SUBMIT > EXIT 🐹                                                                                                    |

Next, selection must be made as to how to charge accounts in a combined statement agreement. The default at the time of release is **Lead Accounts.** 

If the new parameter is set to **Lead Accounts,** the lead account of a combined statement agreement will be charged the bad address fee when at least one account being combined has met the requirements to charge a bad address fee. The lead account will be used to determine the fee to be charged and only a single fee and not an accumulated fee is charged. For instance, a combined agreement contains five deposit accounts where the first account is the lead. Accounts three and five have met all requirements to be charged a bad address fee, the lead account will only be charged one bad address fee which will be obtained from the lead account's service charge parameters. If the amount of the fee will overdraw the account, then a partial fee will be charged to bring the account balance to zero. If charging the lead account and it closes, the accounts will not be charged until the next cycle. At this time, the system does not automatically regroup combined accounts.

If an account is not part of a combined statement agreement but meets all the requirements to be charged a bad address fee, it does not matter if this parameter is set to lead or individual. The account will be charged a bad address fee based on the service charge code parameters of the account. If the amount of the fee will overdraw the account, then a partial fee will be charged to bring the account balance to zero.

|                    | 🖴 PRINT FORM   PRINT ISERIES FORM   🖂 RETRIEVE MESSAGE                                   |
|--------------------|------------------------------------------------------------------------------------------|
| and the            | Service Charge Parameter Maintenance 🛛 🐨 🖄 🥭 🥔 🗮 🍊 🐩 🔇 🤱                                 |
| a series and       | PREVIOUS < SUBMIT > EXIT X                                                               |
| PAGE FUNCTIONS     | Service charge code CC                                                                   |
| > MAINTENANCE      | Region number                                                                            |
|                    | Branch number Regular Checking                                                           |
| > MASS MAINTENANCE | SERVICE CHARGE PARAMETERS                                                                |
|                    | Waive all service charge if account has ACH credit items gt/equal to 000 Learn more ≥ OR |
|                    | Reduce service charge by (.2) if ACH credit items gl/equal to 800                        |
|                    | Waive all service charge if account has ACH debit items gl/equal to 000 OR OR            |
| in de la deux      | Reduce service charge by (.2) if ACH debit items gt/equal to (808)                       |
|                    | PAPER STATEMENT PARAMETERS                                                               |
|                    | Paper Statement Fee (2) Paper Statement A/Aitem number                                   |
|                    | Paper Statement Service Fee Code (2a) (Master Default)                                   |
|                    | Charge Bad Address Fee                                                                   |
|                    | Bad Address Fee Amount 500 (.2)                                                          |
|                    |                                                                                          |
|                    | PREVIOUS < SUBMIT > EXIT 🔀                                                               |

Next, establish the default and the fee per service charge type using **DDPAR Service Charge Maintenance**.

**Charge Bad Address Fee Yes/No** controls the default for this field for new accounts added using this type. Existing accounts will default to **No** at time of release but can be maintained individually at the account level or using mass file maintenance.

Bad Address Fee Amount will be the fee amount for all accounts in this type that assess a fee.

Slide 31

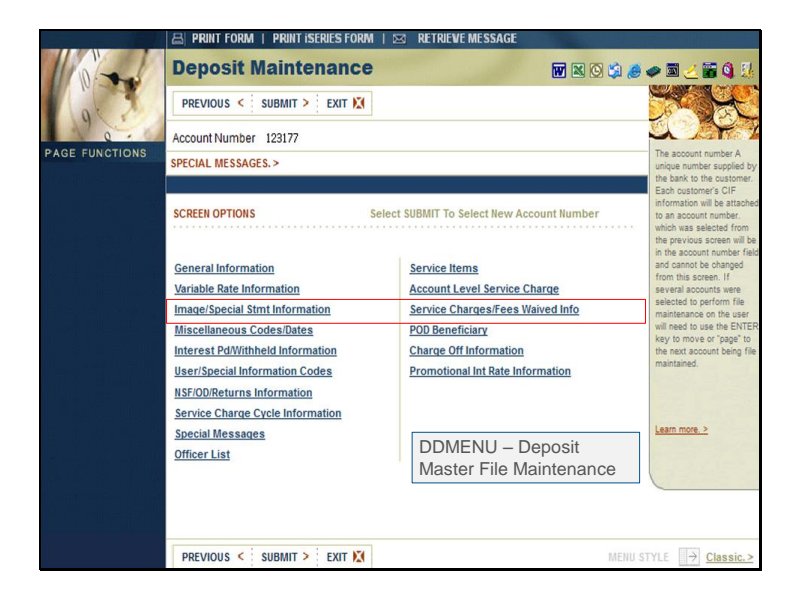

**DDMENU Deposit Master File Maintenance** can be used to update the **Charge Bad Address Fee** for an existing account. Within deposit maintenance, select **Image/Special Stmt Information**.

Deposit maintenance **Service Charges/Fees Waived Info** can be used to add a waived fee record for the bad address fee if the fee should be waived.

Slide 33

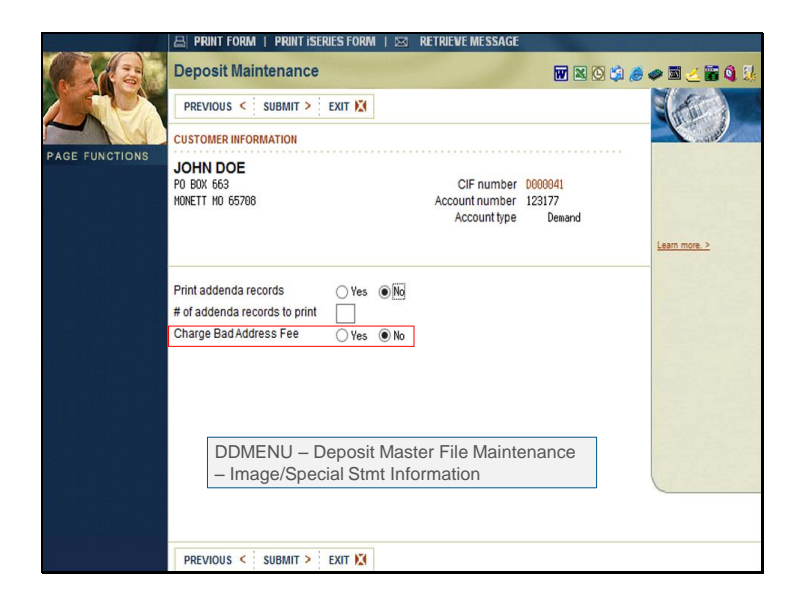

Existing accounts will default to **No** at release time.

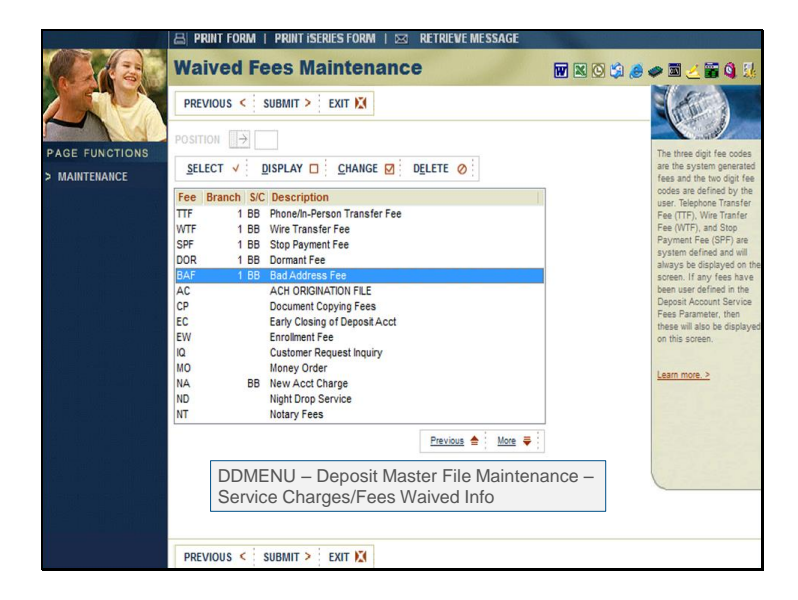

A waived fee code **BAF** has been added that can be selected to waive the bad address fee.

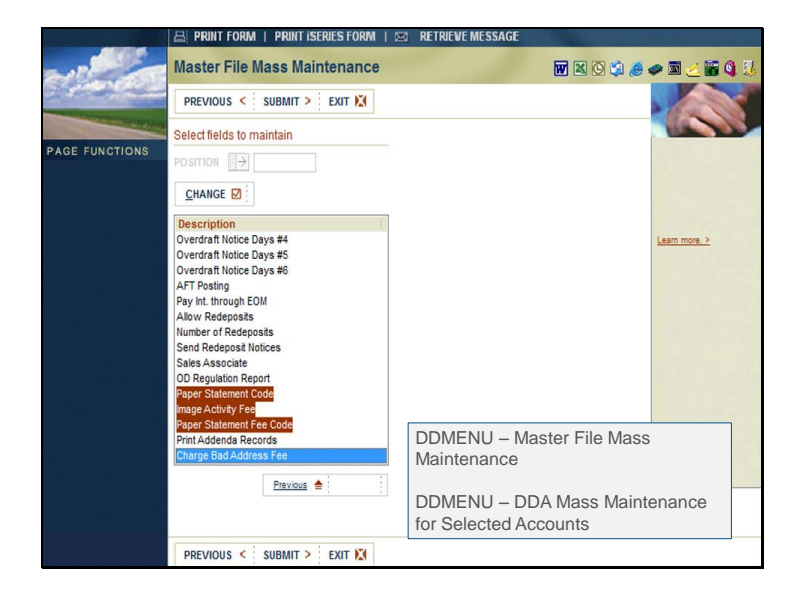

The mass maintenance options on **DDMENU** can also be used to change the bad address fee field on existing accounts.

Mass maintenance changes will print on the DD8955P - Mass Maintenance Edit Listing.
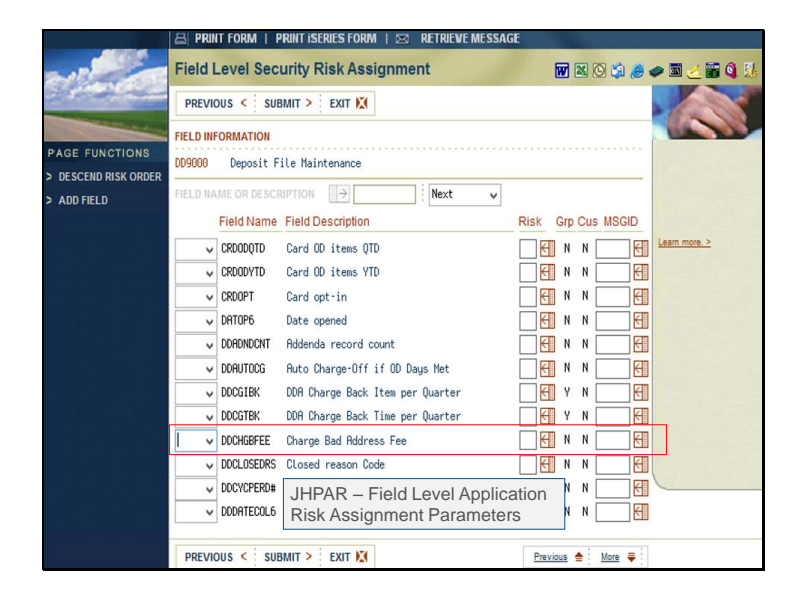

Whether changing the **Charge Bad Address Fee** at the account level or using mass maintenance, the field can be locked down using field level security. This allows only users with proper authority to maintain the field.

|                           | A PRINT FORM   P                           | RINT ISERIES FORM                     | M I 🖂 RETRIE    | VE MESSAGE   |                     |               |                |
|---------------------------|--------------------------------------------|---------------------------------------|-----------------|--------------|---------------------|---------------|----------------|
|                           | 72                                         |                                       | Silverlake Bro  | owser Interf | ace                 |               | ×              |
| 100                       | Deposit Inquiry For<br>Fees and Service Ct | D000041 - JOHN D<br>arges Information | OE<br>n         |              |                     | 1<br>Business | 23177<br>extra |
|                           | Fees                                       |                                       |                 |              |                     | <b>-</b>      |                |
| AGE FUNCTIONS             |                                            | Opportunity                           | Fees            | Waived       | Lost                | Refunded      |                |
| unctions Expanded         | Cycle to Date                              |                                       | AA              | 00           | AA                  | AA            |                |
| ACCOUNT                   | Month to Date                              | .00                                   | .00             | .00          | .00                 | .00           |                |
| VARIABLE RATE             | Quarter to Date                            | .00                                   | .00             | .00          | .00                 | .00           |                |
| WITH <u>H</u> OLDING      | Year to Date                               | .00                                   | .00             | .00          | .00                 | .00           |                |
| torical Tracking ormation | Life to Date                               | .00                                   | .00             | .00          | .00                 | .00           |                |
|                           | Service Charges                            |                                       |                 |              |                     |               |                |
| HISTORICAL                |                                            | Opportunity<br>Revenue                | Fees<br>Charged |              | Lost<br>Opportunity |               |                |
| MMD 6                     | Month to Date                              | .00                                   | .00             |              | .00                 |               |                |
| WAIVED                    | Year to Date                               | .00                                   | .00             |              | .00                 |               |                |
| CHARGES                   | Prior Year                                 | .00                                   | .00             |              | .00                 |               |                |
| EXCESS OD                 | Life to Date                               | .00                                   | .00             |              | .00                 |               |                |
|                           |                                            |                                       |                 |              |                     |               |                |
|                           | SUBMIT >                                   |                                       |                 |              |                     |               |                |
|                           | Ľ                                          |                                       |                 |              |                     |               |                |
|                           | PREVIOUS < SUB                             | MIT > 🛛 EXIT 🕅                        |                 |              |                     |               |                |

The bad address fee will update the appropriate areas for service fee tracking.

# Reports

- Deposit Control Totals
  - The **Bad Address Fees** field contains a total number and a total amount for posted items.
- Mass Maintenance Edit Listing
- Deposit Service Charge Code Listing
- Field Level Application Risk Assignment Parameters
- Deposit Statement Charges & Fees Section

JACKHENRYUniversity | Jack Henry Banking® 38 | Release 2015 | Know-It-All Education™

jack henry

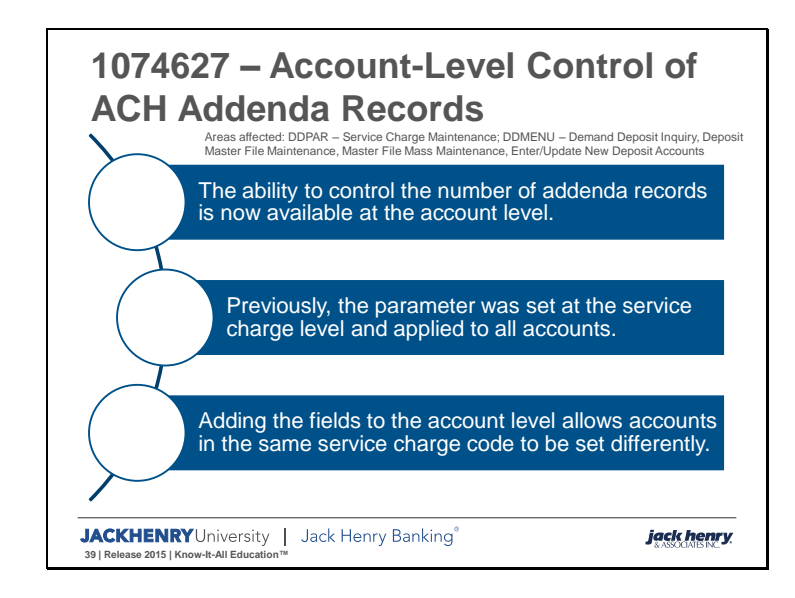

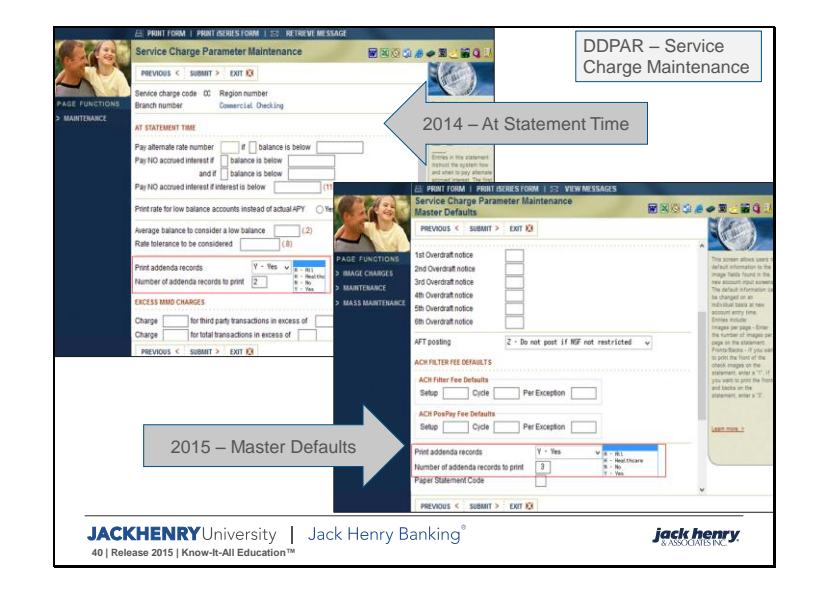

The existing parameters for printing addenda records have been relocated from the **At Statement Time** page, to the **Master Defaults** page of **DDMENU Deposit Master File Maintenance.** This allows the parameters to be a default for new accounts added to this time rather than a general parameter for all accounts in the type.

Also the allowable values for the fields have changed. The **Number of Addenda Records to Print** is only applicable when **Print Addenda Records** is **Yes.** Therefore, the system will now restrict entry and only allow a number to be entered when **Print Addenda Records** is **Yes**. The minimum number of addenda records has changed to 3. At the time of release any service charge code with a value less than 3 will be changed to 3. Going forward an error message is displayed if a number less than 3 is entered.

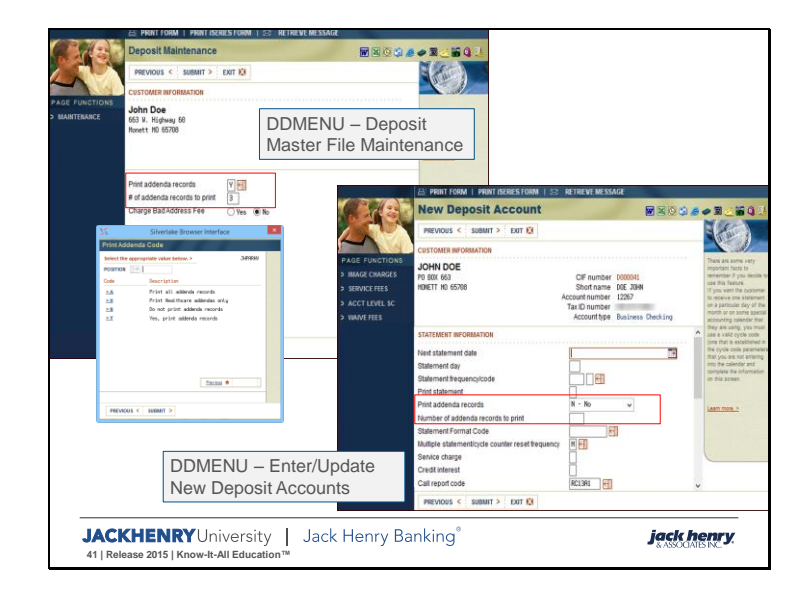

Now that the parameters are defaults, they are also available within **DDMENU Deposit Master File Maintenance** and **Enter/Update New Deposit Accounts** to define the addenda information per account.

Here we see where the new fields have been added to **DDMENU Deposit Maintenance**. At the time of release they will be plugged with the existing settings for the service charge code. Changes made to the fields in maintenance will be logged in the F8 Maintenance function and appear on the JH8300 report.

The new fields are also now available deposit new account entry and field level security.

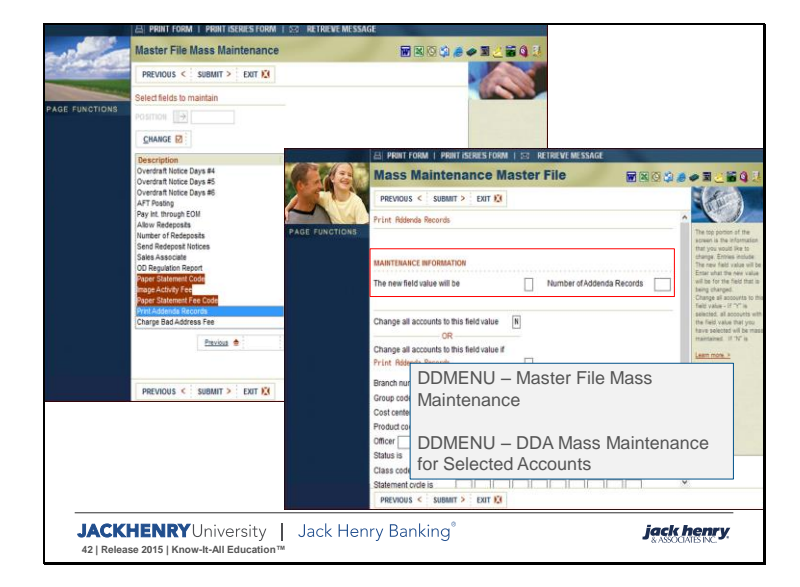

The mass maintenance options on **DDMENU** can also be used to change the **Print Addenda Records** field on existing accounts.

Previously with the fields housed at the service charge level, changes made to the service charge changed all accounts in the service charge. Now that the fields are at the account level if multiple accounts need to be changed, mass maintenance is available. Once the **Print Addenda Records** field has been selected the entry screen for the changes allow entry of the number of records to be printed. The same restrictions apply to both fields.

Mass maintenance changes will print on the DD8955P - Mass Maintenance Edit Listing.

|                                          | Deposit Inquiry For D000041 - JOHN DOE<br>Expanded Account Information                                                                                                    | Busine                        | 12267<br>ess Checking |                                                                                       |
|------------------------------------------|----------------------------------------------------------------------------------------------------|-------------------------------|-----------------------|---------------------------------------------------------------------------------------|
| PAGE FUNCTIONS<br>Eunctions              | Expanded statement information<br>Number of cycles this period<br>Number of statements produced this period<br>Multiple Statement/Cycle counter reset frequency<br>Statement format code<br>Include on combined statements | Calendar Month<br>No          |                       | The following fields are isplayed on this screen or inquiry purposes.                 |
|                                          | Next statement date<br>Day of month for statement                                                                                                    | 0/00/00                       |                       | Available balance - The<br>ield will display the current<br>vailable balance for this |
| > WITHHOLDING                            | Statement frequency<br>Statement delivery method<br>Statement print                                                                                                    |                               |                       | ccount.<br>Date last active - The<br>late of last activity will be                    |
| Information<br>> <u>D</u> /C ITEMS       | Statement service charge<br>Statement credit interest                                                                                                    |                               |                       | Collected balance - The<br>urrent collected balance                                   |
| > HISTOR <u>I</u> CAL<br>> <u>M</u> MD 6 | Paper statement code<br>Paper service fee                                                                                                    |                               |                       | vill be displayed in this<br>ield.                                                    |
| > <u>W</u> AIVED<br>> CHAR <u>G</u> ES   | Print addenda records<br>Number of addenda records to print                                                                                                    | Y<br>3                        |                       | <u>earn more. &gt;</u>                                                                |
| > EXCESS OD                              | Expanded interest information<br>Interest basis<br>Accrual method<br>Interest disposition<br>Disposition account / type                                                                                                    | 365/365<br>Simple<br>Rdd-Back | _                     | trooxs                                                                                |
|                                          |                                                                                                    |                               | -                     | export test                                                                           |

Now that the fields are at the account level they can also be seen in account inquiry. They are located in the middle of the **Expanded** page functions – **Account** function.

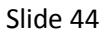

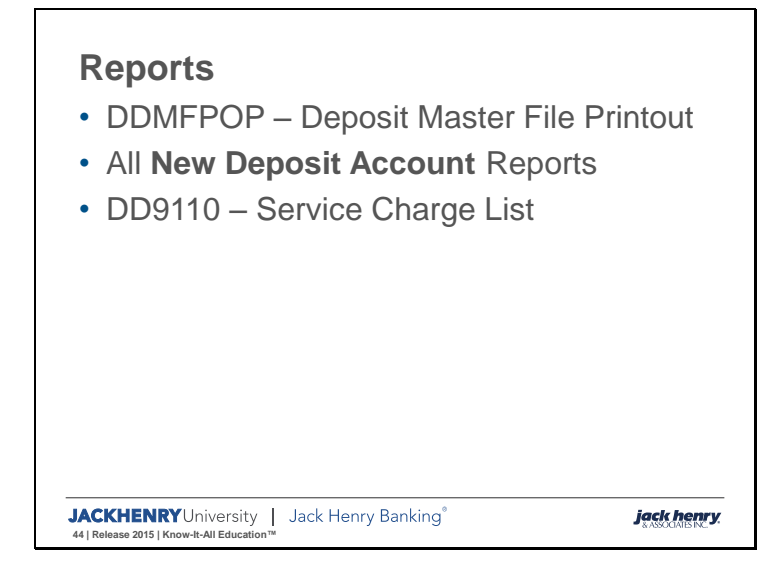

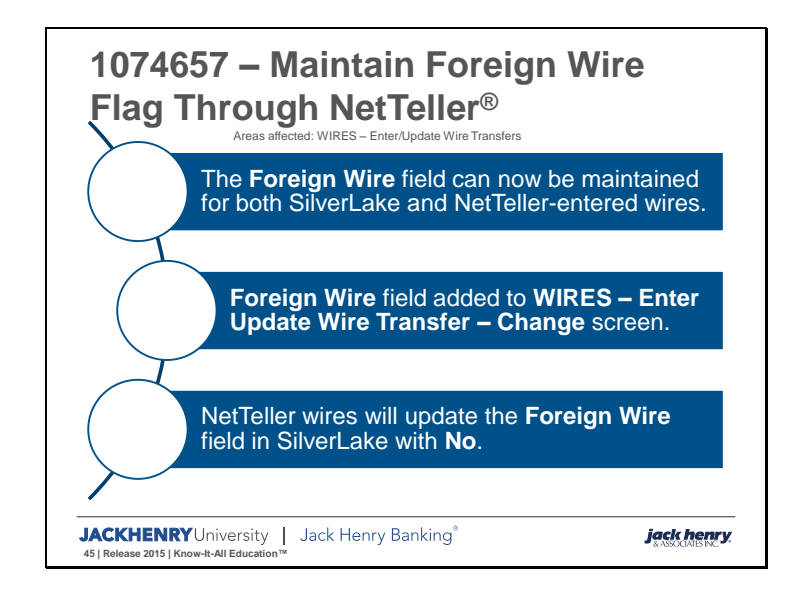

|                                                                                                    | 🖴 PRINT FORM   PRINT ISERIES FORM   🖂 RETRIEVE MESSAGE     |
|----------------------------------------------------------------------------------------------------|------------------------------------------------------------|
|                                                                                                    | Wires Enter/Update<br>Release 2015 Bank #401 EDU 😿 🖄 🖉 🖉 💹 |
| and the                                                                                                    | PREVIOUS < SUBMIT > EXIT 🔀                                 |
| and the second second se | CUSTOMER INFORMATION                                       |
| PAGE FUNCTIONS                                                                                                    |                                                            |
| > MEMORIZED                                                                                                    | CIF, name, or account (Leave Customer Information          |
| > REPETITIVE                                                                                                    | Application Type DD blank if non-customer)                 |
| > RETRIEVE LAST                                                                                                    | OR                                                         |
| > RETRIEVE NEXT                                                                                                    | Tin number                                                 |
|                                                                                                    | OR                                                         |
|                                                                                                    | Repetitive Code                                            |
| este de la serie du                                                                                                    | OP                                                         |
| n paral ng kita at ili ng sa                                                                                                    | Branch Account Number, Cost, Broduct                       |
|                                                                                                    |                                                            |
|                                                                                                    |                                                            |
|                                                                                                    | WIRE INFORMATION                                           |
| a Restance de la p                                                                                                    | In Person Wire Ves  No                                     |
|                                                                                                    | Foreign Wire O Yes No WIRES – Enter/Update                 |
|                                                                                                    | Business Function Code CTR K                               |
| P\$P\$ \$1.10.16                                                                                                    | Wire Type/Subtype 10 00 K                                  |
|                                                                                                    |                                                            |
|                                                                                                    |                                                            |
|                                                                                                    | PREVIOUS < SUBMIT > EXIT                                   |

When adding a new wire in SilverLake, the Foreign Wire field was already available.

|                      | PRINT FORM   PRINT ISERIES FORM                                                                                                    |                 |                  |               |
|----------------------|----------------------------------------------------------------------------------------------------|-----------------|------------------|---------------|
| 1/14/1               | Wire Transfers -                                                                                                    |                 | <b>W</b> 🛛 🗿 🗯 🥭 | 🧼 🖻 🧻 🗑       |
| The second           | < SUBMIT > EXIT 🕅                                                                                                    | *Outgoing*      | Change           |               |
| AGE FUNCTIONS        | Bus Fun Code CTR<br>Wire Seq Nbr 0000021 Us                                                                                                    | ser Correlation |                  |               |
| VALID ABA<br>INQUIRY | Wire Amount         50002         600           Wire Status         DC         00         00         00         00         00         00         00         00         00         00         00         00         00         00         00         00         00         00         00         00         00         00         00         00         00         00         00         00         00         00         00         00         00         00         00         00         00         00         00         00         00         00         00         00         00         00         00         00         00         00         00         00         00         00         00         00         00         00         00         00         00         00         00         00         00         00         00         00         00         00         00         00         00         00         00         00         00         00         00         00         00         00         00         00         00         00         00         00         00         00         00         00         00         00         00 | . 62            | ^                |               |
| EXPAND               | when ypersource 10 00 PD                                                                                                    |                 |                  | Learn more. > |
| MAINTENANCE          | SI (1 8552                                                                                                    | Release 2014    |                  |               |
| TYPE/SUBTYPE         | Analysis W                                                                                                    | WIRES -         |                  |               |
| RELATIONSHIPS        | Fee/Counter                                                                                                    | Enter/Update W  | ire              |               |
| DELETE               | Print Notice Print                                                                                                    | Transfers - CHA | NGE              |               |
| PRINT WIRE           | ORIGINATOR                                                                                                    |                 |                  |               |
|                      | Account Number 22                                                                                                    | וח              |                  |               |
|                      | Name                                                                                                    |                 |                  |               |
|                      | Address 1                                                                                                    |                 |                  |               |
|                      | Address 2                                                                                                    |                 |                  |               |
|                      | Address 3                                                                                                    | 1.000           |                  |               |
|                      |                                                                                                    |                 | ~                |               |

However, once the wire was added, the **Foreign Wire** field was not available for maintenance. This meant that if a wire was entered with an incorrect entry in the **Foreign Wire** field, the wire had to be deleted and re-entered correctly.

|                | Wire Transfers                        |                   |                                   |        | 🗟 🥔 🖾 🍝 🗑     |
|----------------|---------------------------------------|-------------------|-----------------------------------|--------|---------------|
| Service State  | PREVIOUS < SUE                        | BMIT > EXIT 🕅     | *Outgoing*                        | Change |               |
| PAGE FUNCTIONS | Bus Fun Code CTR<br>Wire Seq Nbr 0000 | Forei<br>020 User | ign Wire O Yes  No<br>Correlation | ]      |               |
|                | Wire Amount 5                         | 600 50.00         |                                   |        | ^             |
| INITIATE       | Wire Status R                         | V                 |                                   |        |               |
| EXPAND         | Wire Type/Source                      | 0 00 FD           |                                   |        | Learn more. > |
| MAINTENANCE    | н                                     | eatherl           | Release 2015                      |        |               |
| TYPE/SUBTYPE   | Analysis                              | J                 | WIRES -                           |        |               |
| RELATIONSHIPS  | Fee/Counter                           |                   | Enter/Update Wi                   | re     |               |
| DELETE         | Print Notice                          | Print 🗸           | Transfers - CLIA                  | NGE    |               |
| > PRINT WIRE   | ORIGINATOR                            |                   |                                   |        |               |
|                |                                       |                   |                                   |        |               |
|                | Account Number                        | 88880             | D                                 |        |               |
|                | Name                                  | John Doe          |                                   |        |               |
|                | Address 1                             | Street Address    |                                   |        |               |
|                | Address 2                             | City State Zip    |                                   |        |               |
|                | Address 3                             |                   |                                   |        |               |

This enhancement has added the **Foreign Wire** field to the wire update screen. This will apply to not only bank-entered wires added to the SilverLake system, but also to NetTeller<sup>®</sup> wires entered by NetTeller<sup>®</sup> Cash Management<sup>™</sup> users. Previously, with the **Foreign Wire** field not available on the wire update screen, if a bank realized a NetTeller wire needed to be flagged as foreign, the wire had to be deleted and re-added.

All NetTeller wires will default to **Foreign Wire No**, but can be maintained to **Yes** by authorized wire employees.

The system writes any changes to the **Foreign Wire** field to the file maintenance file, which you can view by selecting **Maintenance**. For NetTeller wires, changes made to this field will not change the wire from an NT wire to a wire room wire.

Maintenance to the **Foreign Wire** field may also require maintenance to fees if applicable for the wire.

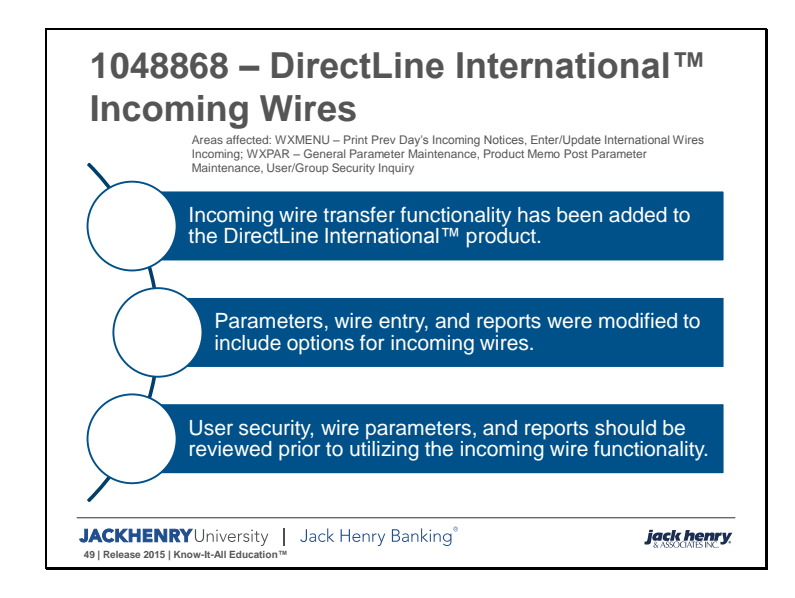

## **Important Differences**

- The amount for incoming wires is only in foreign currencies.
- There are only 14 foreign currencies that you can accept International Incoming Payments from via AMEX.
- American Express (AMEX) does not requote expired quotes, and expired quotes (*EXPD*) clear during end-of-day processing.
- Reg E does not apply to incoming wires.

JACKHENRY University | Jack Henry Banking® 50 | Release 2015 | Know-It-All Education ™

jack henry

| Currency<br>Code | Currency                | Currency<br>Code | Currency           |
|------------------|-------------------------|------------------|--------------------|
| EUR              | Euro                    | SGD              | Singapore Dollar   |
| MXN              | Mexican Peso            | DKK              | Danish Krone       |
| GBP              | United Kingdom<br>Pound | ZAR              | South African Rand |
| NZD              | New Zealand Dollar      | HKD              | Hong Kong Dollar   |
| AUD              | Australian Dollar       | SEK              | Swedish Krona      |
| NOK              | Norwegian Krone         | JPY              | Japanese Yen       |
| CAD              | Canadian Dollar         | CHF              | Swiss Franc        |

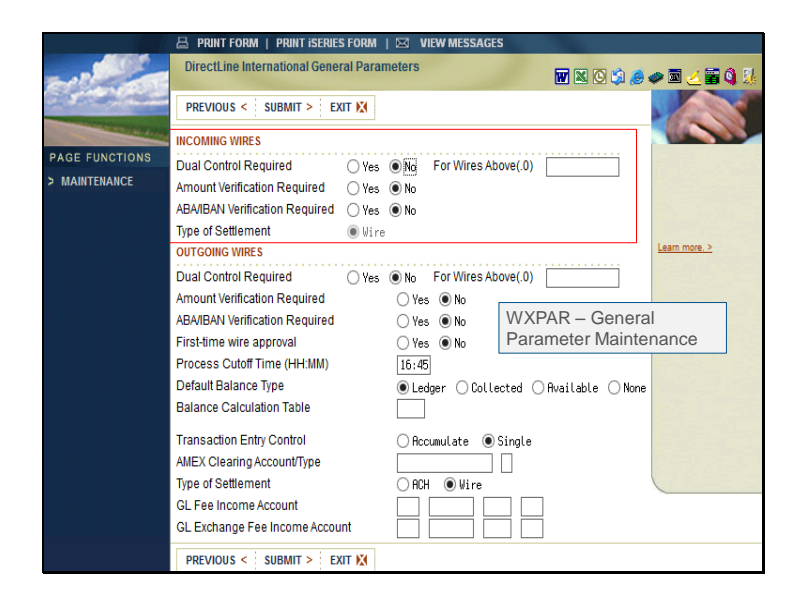

Incoming dual control parameters should be reviewed using **WXPAR General Parameter Maintenance**.

|                                                                                                    | 🚊 PRINT FORM   PRINT ISERIES FOR   | MI   D | VIEW I  | MESSAGES          |              |                |               |
|----------------------------------------------------------------------------------------------------|------------------------------------|--------|---------|-------------------|--------------|----------------|---------------|
|                                                                                                    | DirectLine International General P | aramet | ers     |                   |              | <b>\$1 @</b> 1 | o 🛛 🗹 🖬 🌖 🐰   |
| the productions                                                                                                    | PREVIOUS < SUBMIT > EXIT           | (      |         |                   |              |                |               |
| A CONTRACTOR OF A CONTRACTOR OF A CONTRACTOR O |                                    | Tran   | On-Us   | Enh A / A         | Not On-Us    |                | 10000         |
| PAGE FUNCTIONS                                                                                                    | INCOMING WIRES                     | Code   | Fee     | Counter           | Fee          |                |               |
| > MAINTENANCE                                                                                                    | Wires                              | 716    | 3200    | 140               | 2222         |                |               |
|                                                                                                    | OUTGOING WIRES                     |        |         |                   |              |                |               |
|                                                                                                    | Wires                              | 711    | 2968    | 138               | 3333         |                |               |
|                                                                                                    | Wires in USD/no exchange           | 713    | 4100    | 132               | 5555         |                | Learn more. > |
|                                                                                                    | In-Person Wires                    | 715    | 4988    | 131               |              |                |               |
|                                                                                                    | In-Person Wires in USD/no exchange | 171    | 2890    | 131               |              |                |               |
|                                                                                                    | NetTeller Wires                    |        |         |                   |              |                |               |
|                                                                                                    | Netteller Wires in USD/no exchange |        |         |                   |              |                |               |
|                                                                                                    | Incoming Fee Transaction Code      | 718    | Incomin | g Clearing DDA Ti | an Code      | 720            |               |
|                                                                                                    | Outgoing Fee Transaction Code      | 719    | Outgoin | g Clearing DDA Tr | an Code      | 721            |               |
|                                                                                                    |                                    | Tier 1 |         | Tier 2            | Tier 3       |                |               |
| WXPAR -                                                                                                    | - General                          | 500    |         | 2000              | 3000         |                |               |
| Paramete                                                                                                    | er Maintenance                     | 350    |         | 450               | 550          |                |               |
|                                                                                                    |                                    | Tier 4 |         | Tier 5            | Tier 6       |                |               |
|                                                                                                    | Wire Amount Up To (11.0)           | 4000   |         | 5000              | 999999999999 |                |               |
|                                                                                                    | Exchange Fee % (.4)                | 650    |         | 750               | 850          |                |               |
|                                                                                                    |                                    |        |         |                   |              |                |               |
|                                                                                                    | PREVIOUS < SUBMIT > EXIT           | (      |         |                   |              |                |               |

Transaction codes and fees for incoming wires should also be reviewed in the general parameters on the **WXPAR** menu.

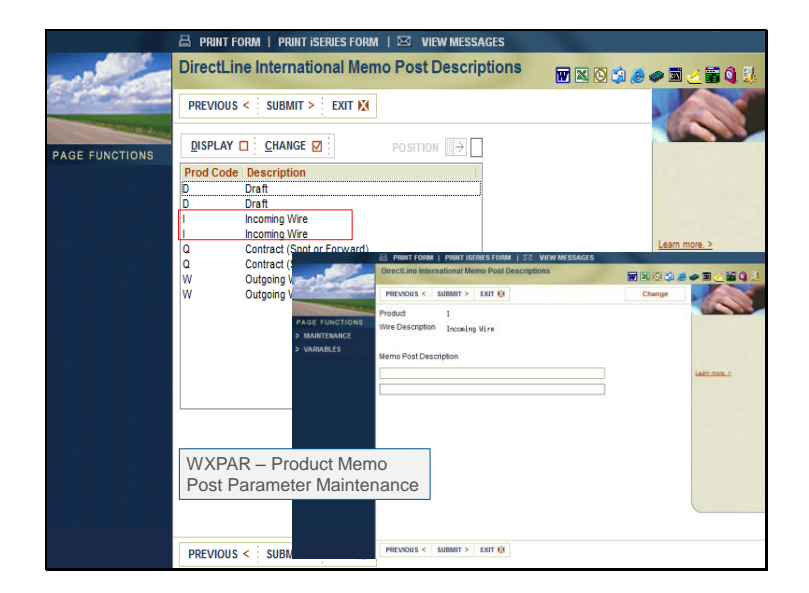

Memo post descriptions should also be verified. If needed, variables can be added to include in the memo post description.

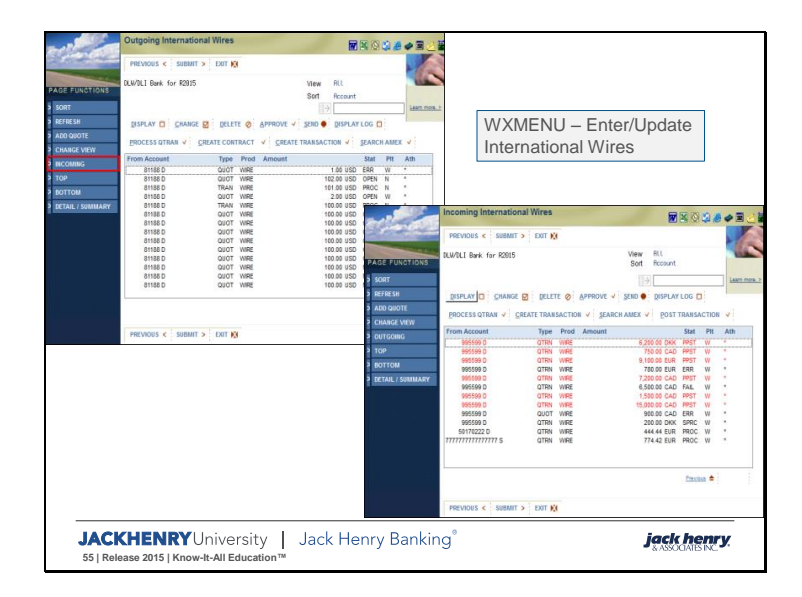

Wire entry has been modified to include a toggle work with Incoming wires.

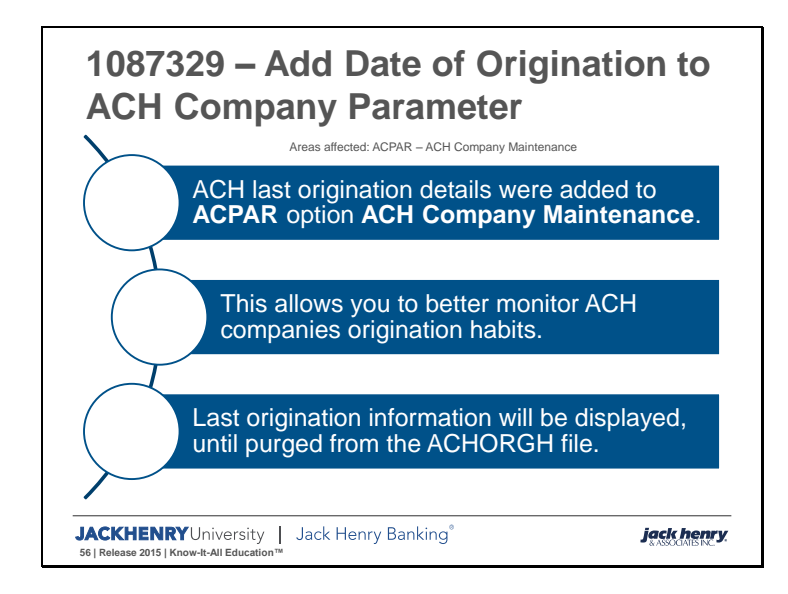

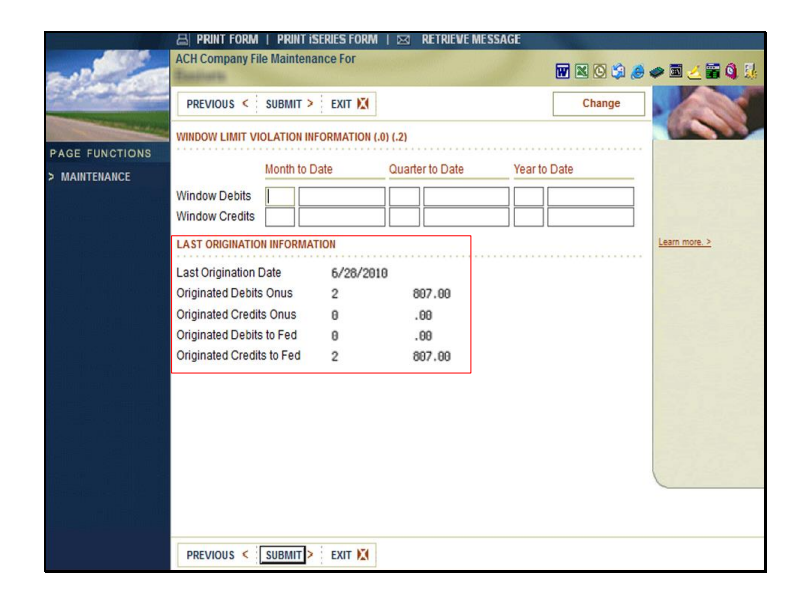

The information populated in this new section is pulled from the ACORGH file. It will display until the information is purged. Information is purged based on **ACPAR** option **Number of Days to Save Files,** field **Number of Days to Retain Return Monitoring Files**.

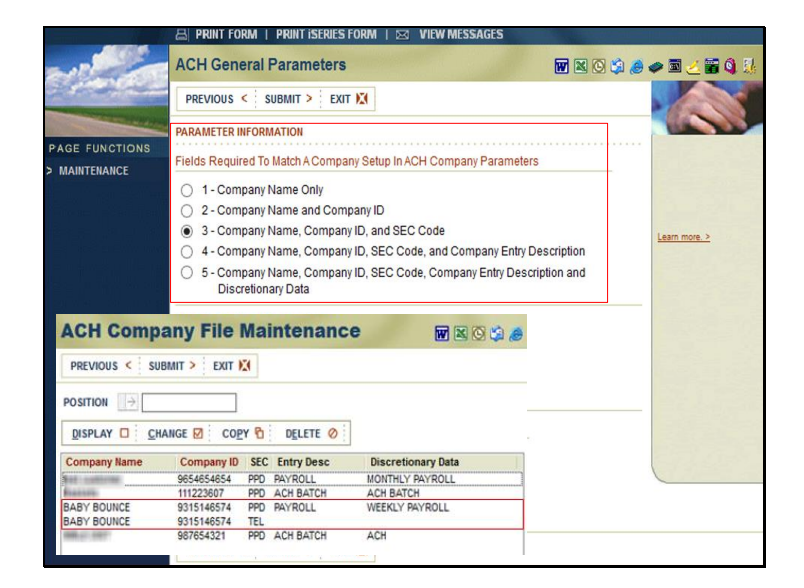

Records from the ACHORGH file are matched to the company's in the company parameter file using the **Fields Required to Match a Company Setup in ACH Company parameters** from the **ACPAR** option **ACH General Parameters**.

Example if matching by 3 – Company Name, Company ID, and SEC Code, then only records in the ACHORGH file that match all 3 fields will be totaled for the company origination information.

If multiple records in the ACHORGH are found that match a specific company, and contain the same last change date and time, the totals are added together for the display, for that company. Example two payroll files were originated on the same day, for the same company, the totals for both files are added together.

If the ACH General Parameter are matching by 1 – Company Name Only, and the company exists with multiple SEC codes, then the same last origination information will be added to each company with the matching company name.

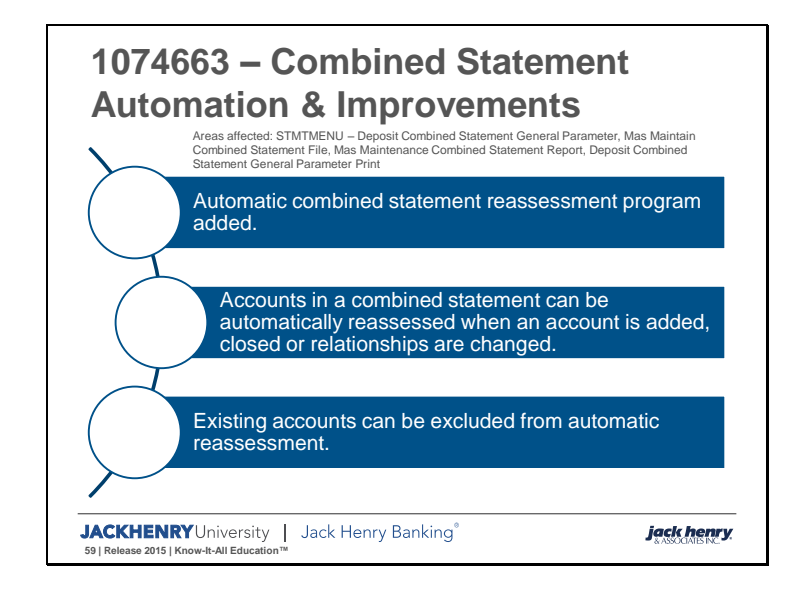

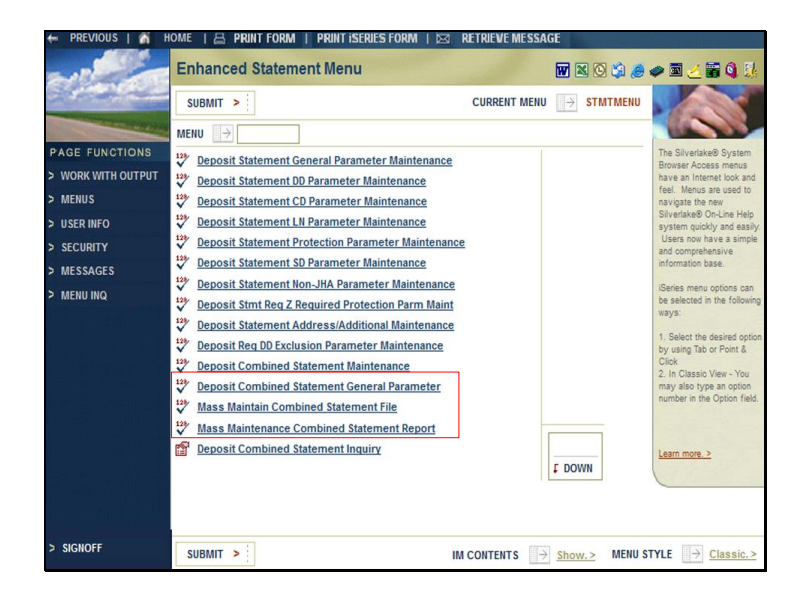

Three new options have been added to the **STMTMENU** menu.

🛓 PRINT FORM | PRINT ISERIES FORM | 🖂 RETRIEVE MESSAGE Combined Statements General Parameters 🖬 🖄 😋 😂 🥔 🖻 PREVIOUS < SUBMIT > EXIT 🕅 COMBINED STATEMENT PARAMETERS AGE FUNCTIONS Use Parameter Defined Combined Statement Criteria 🛛 🔿 Yes 💿 No > EXCLUDE REL CODE LEAD ACCOUNT ASSIGNMENT STMTMENU – Deposit MAINTENANCE 
 Order to Assign Lead for D type
 1
 v

 Order to Assign Lead for S type
 2
 v

 Order to Assign Lead for X type
 3
 v
 Combined Statement General Parameter Use Oldest Open Date for D type 🛛 Yes 💿 No Use Oldest Open Date for S type 🛛 Yes 💿 No Use Oldest Open Date for X type 🛛 Yes 💿 No PREVIOUS < SUBMIT > EXIT 🕅

The first option, **Deposit Combined Statement General Parameter** is used to control the automatic combined statement program.

Slide 61

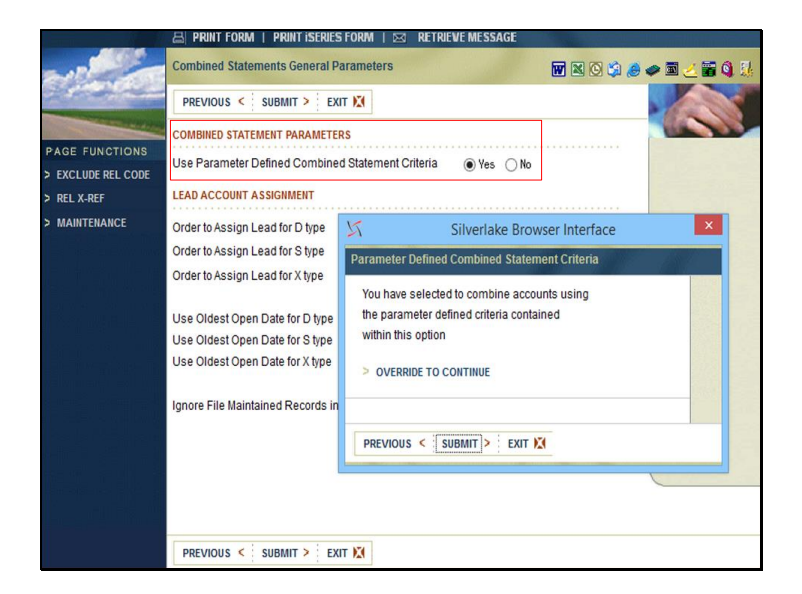

The first field, **Use Parameter Defined Combined Statement Criteria** turns on the automatic combined statement assessment program.

When **Yes** is selected, a pop-up message is displayed *You have selected to combine accounts using the parameter defined criteria contained within this option*. Click **Override to Continue** to activate the automatic combined statement assessment program. The default for this field is **No**.

Nothing happens initially to the accounts in the combined statement file when this parameter is changed. However, once set to **Yes**, if activity that triggers a reassessment occurs, the accounts in the combined agreement will be reassessed.

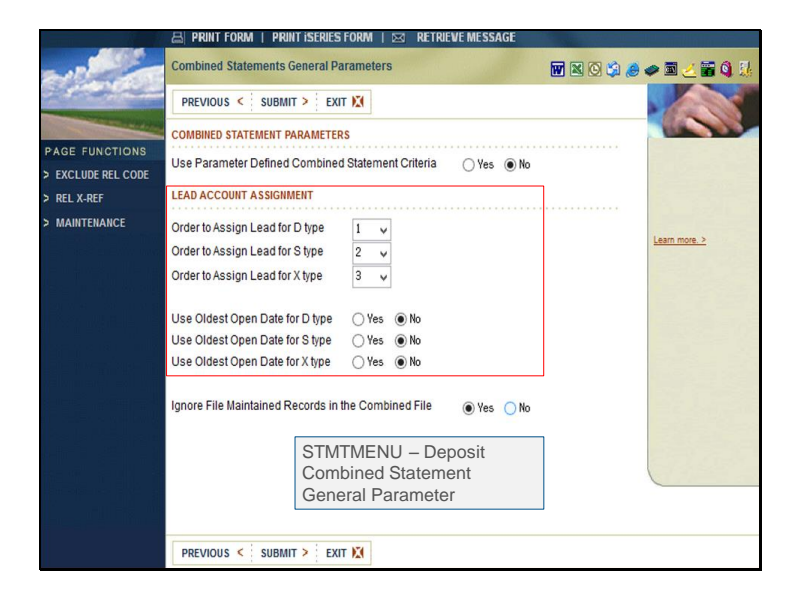

The next two fields allow you to control how the lead account is identified. Currently when accounts are added to a combined statement agreement, the system identifies the lead as the account opened first, regardless of type. The new fields allow you to determine the type that is the lead.

**Order to Assign Lead for [D, S, X] Type** allows you to select the hierarchy used to identify the lead account. When the system reassesses the accounts in a combined statement the selection made here will help determine the lead account.

**Use Oldest Open Date for [D, S, X] Type** determines how the system breaks ties to determine the lead, when there are multiple accounts with the same type. When **Yes** is selected, the system uses the oldest date opened on accounts when identifying the lead account. If multiple accounts were opened on the same date, it will then use account number order. The default is **No**, which will identify the lead account using account number order.

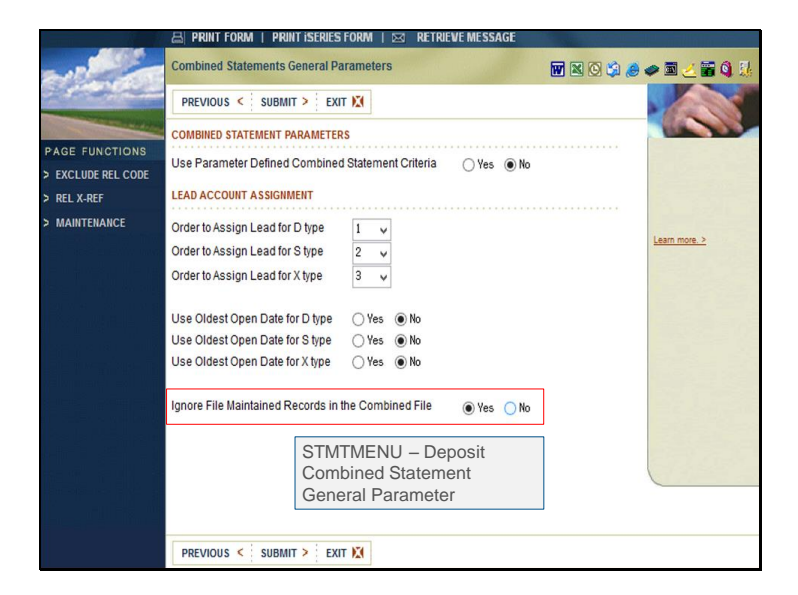

**Ignore File Maintained Records in the Combined File** determines if the system should exclude records that have been manually changed, when performing an automatic reassessment. Manually changed records are identified in the *DDCOMB* file with a **Y** in the *CMMANCHG* field. The default for this field is **No**.

When beginning to use this enhancement, if you do not want accounts that are currently in a combined statement agreement to be automatically reassessed, change this field to **Yes.** You will also need to use the **Mass Maintain Combined Statement File** option to change existing records to **Manually Maintained = Yes.** That would then exclude the existing accounts from reassessment.

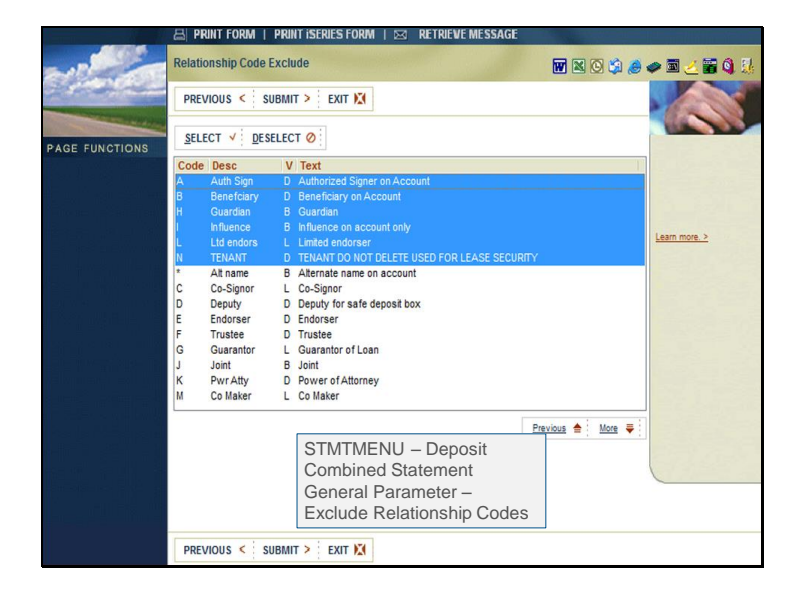

The page function **Exclude Rel Code** identifies relationship codes that should be excluded when reassessing accounts for combined statements. When selected all relationship codes are listed, highlight the codes to exclude and click **Select**, excluded codes appear at the top of the list, in blue highlight.

Primary is blocked and cannot be excluded.

# <list-item><list-item><list-item><list-item>

| And the second second second       | 📇 PRINT FORM   PRINT ISERIES F | ORM   🖂 RETRIEVE MES                             | SAGE                                                    |                                |
|------------------------------------|--------------------------------|--------------------------------------------------|---------------------------------------------------------|--------------------------------|
|                                    | Relationship X-Ref             |                                                  | <b>.</b> () () ()                                       | 🥏 🖻 🧻 🖀 🔌                      |
| 2 indiana                          | PREVIOUS < SUBMIT > EXIT       | NXI                                              |                                                         |                                |
| PAGE FUNCTIONS                     | CHANGE DELETE                  |                                                  |                                                         | 10000                          |
| > ADD                              | Deposit Code Desc Lo           | an Code Desc                                     |                                                         |                                |
| Silverla<br>Relationship X-Ref Add | ake Browser Interface          |                                                  | STMTMENU – D<br>Combined State<br>General Parame<br>Ref | eposit<br>ment<br>ter – Rel X- |
| Deposit 🗌 🚭                        | Loan 🗌 🚰                       |                                                  |                                                         |                                |
|                                    |                                | Relationship Co                                  | de Maintenance                                          | <b>W</b> 🛛 🛇 🎾 🥭               |
|                                    | IT N I FUT M                   | PREVIOUS < SUBMIT >                              | EXIT 🔀                                                  | Change                         |
| PREVIOUS                           |                                | RELATIONSHIP CODE ENTRIES<br>Relationship Code J |                                                         |                                |
|                                    |                                | Description Joint<br>Text Joint                  |                                                         |                                |
|                                    |                                | Valid for applications O Depos                   | sit ◯ Loan ● Both, Loan and Depo:                       | sit                            |
|                                    | PREVIOUS < SUBMIT > EXIT       | Kăl                                              |                                                         |                                |

Another page function Rel X-Ref allows you to cross-reference relationship codes that are similar for deposit and loan applications. For example, a deposit account could have a joint (J) relationship and a loan account could have a co-borrower (C) relationship. This function can be used to establish a cross-reference that deposit relationship code joint (J) = loan relationship code co-borrower (C).

Relationship codes that are valid for both loan and deposit applications cannot be crossreferenced. Relationships cross-referenced here, cannot be excluded in the previous function **Exclude Rel Code.** 

# Example

- Deposit account with owners, John (primary) and Bessie (joint).
- Loan account with owners John (primary), and Bessie (co-borrower).
- If a relationship cross-reference is not entered to cross-reference Joint = Co-Borrower then the accounts will not be combined.

jack henry

| 🗕 PREVIOUS   🎢 H                                                                                                    | ome   📇 Print Form   Print iseries form   🖂 retrieve message                                                      |                                                                                                    |
|----------------------------------------------------------------------------------------------------|----------------------------------------------------------------------------------------------------|----------------------------------------------------------------------------------------------------|
| and the second                                                                                                    | Enhanced Statement Menu 👿 🛛 🔅 🤌                                                                                   | 🥏 🖬 🧻 🗃 🚳 🔢                                                                                                    |
| C State Contraction                                                                                                    |                                                                                                    |                                                                                                    |
| and the second second se | MENU >                                                                                                    | and the second second s |
| PAGE FUNCTIONS                                                                                                    | Deposit Statement General Parameter Print                                                                         | The Silverlake® System                                                                                                    |
| > WORK WITH OUTPUT                                                                                                    | Deposit Statement DD Parameter Print                                                                              | have an Internet look and                                                                                                    |
| > MENUS                                                                                                    | Deposit Statement CD Parameter Print                                                                              | feel. Menus are used to<br>navigate the new                                                                                                    |
| > USER INFO                                                                                                    | Deposit Statement LN Parameter Print                                                                              | Silverlake® On-Line Help                                                                                                    |
| > SECURITY                                                                                                    | Deposit Statement Protection Parameter Print                                                                      | Users now have a simple                                                                                                    |
| > MESSAGES                                                                                                    | Deposit Statement SD Parameter Print                                                                              | information base.                                                                                                    |
| > MESSAGES                                                                                                    | Deposit Statement JHMAST Parameter Print                                                                          | Series menu options can                                                                                                    |
| > MENU INQ                                                                                                    | Deposit Stmt Reg Z Required Protection Parm Print                                                                 | be selected in the following                                                                                                    |
|                                                                                                    | Deposit Combined Statement General Parameter Print                                                                |                                                                                                    |
|                                                                                                    | Sign Off                                                                                                    | <ol> <li>Select the desired option<br/>by using Tab or Point &amp;<br/>Click</li> </ol>                                                                                                    |
|                                                                                                    | DRTE PRINTED: 4/28/15                                                                                             | O In Oleania Marry Marry                                                                                                    |
| energi somresi                                                                                                    | Education Bank - 1 Combined Statement General Param<br>Use Parameter Defined Combined Statement Criteria (Y.N): N | eters 4/28/15                                                                                                    |
| ar sate o <sub>n</sub> a bàig                                                                                                    | Lead Recount Assignment                                                                                           |                                                                                                    |
|                                                                                                    | List Urder to Hssign Lead (1,2,3): Use Uldest Upen Uate (Y,M):<br>D type: 1 D type: M                             |                                                                                                    |
| 에에는 물을 다 봐.                                                                                                    | S type: 2 S type: N                                                                                               | Comphined                                                                                                    |
|                                                                                                    | Ignore File Maintained Records in the Combined File: Y                                                            |                                                                                                    |
|                                                                                                    | Relationship Code Exclude Statement C                                                                             | seneral                                                                                                    |
|                                                                                                    | Relationship H-Ref Parameters                                                                                     |                                                                                                    |
| > SIGNOFF                                                                                                    | SUBMIT > Code Desc<br>E Endorser C Co-Signor                                                                      |                                                                                                    |

Once parameters are complete this option can be used to print a report detailing how the parameters are defined.

## **Triggering Reassessment**

- New account entered, existing account maintained, or closed account re-opened with the **Include on Combine Statements** field set to **Yes.**
- · Lead account closed
- Manually Changed field changed to Yes, for either lead or secondary.
- Primary relationship on an account changed.
- Customer added or deleted from an account.

| JACKHENRY University                       | Jack Henry Banking® |
|--------------------------------------------|---------------------|
| 70   Release 2015   Know-It-All Education™ |                     |

jack henry

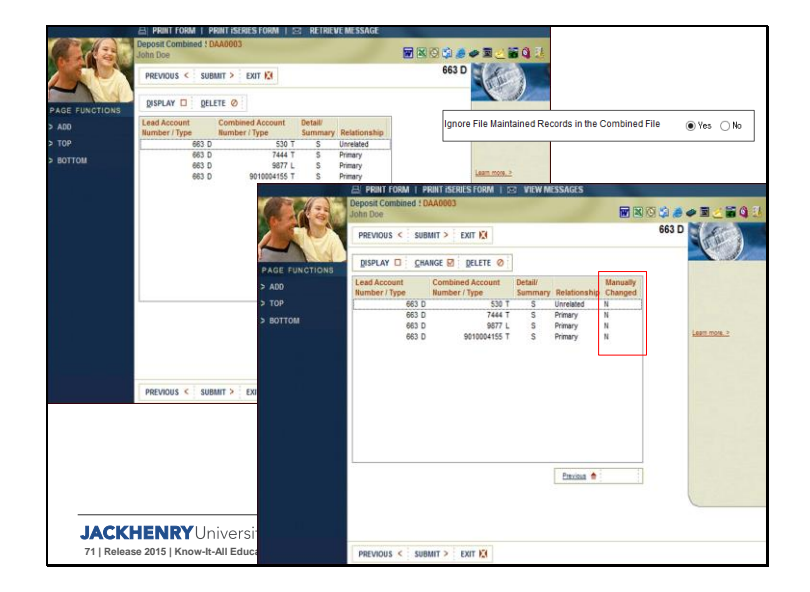

Accounts can be excluded from automatic reassessment by flagging them as manually changed within the **Deposit Combined Statement Maintenance** option. A new field was added that can be manually updated or updated by the system based on combined statement maintenance.

The new **Manually Changed** field works in conjunction with the parameter **Ignore File Maintained Records in the Combined File.** It can be used to exclude accounts from automatic combined statement reassessment. At the time of release all existing records in the deposit combined statement file will default to **Blank**, which is the same as **No**.
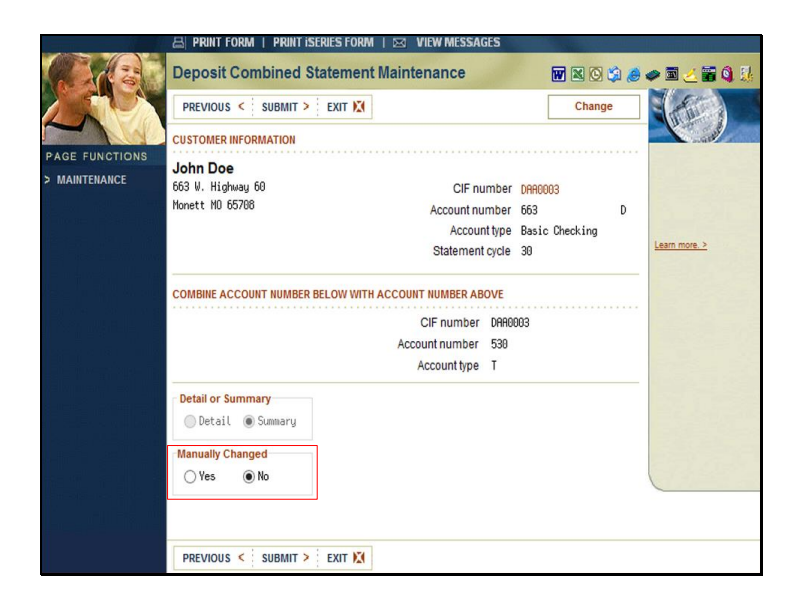

When a record is selected for change this screen is displayed allowing the **Manually Changed** field to be updated.

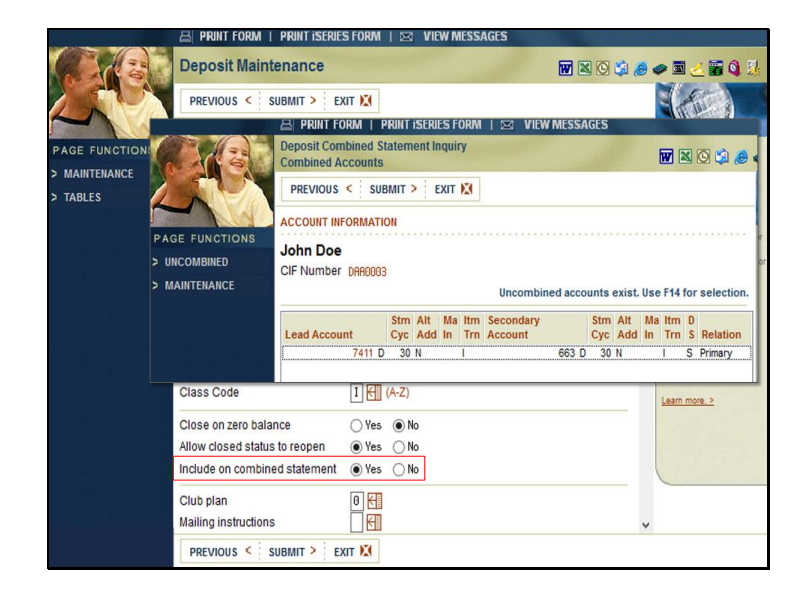

When the parameters are turned on to auto reassess combined statements. During new account entry or deposit maintenance, when the **Include on Combined Statements** field is changed to **Yes**, the combined statement screen is displayed. The information displayed will vary based on the parameters used to identified for the lead.

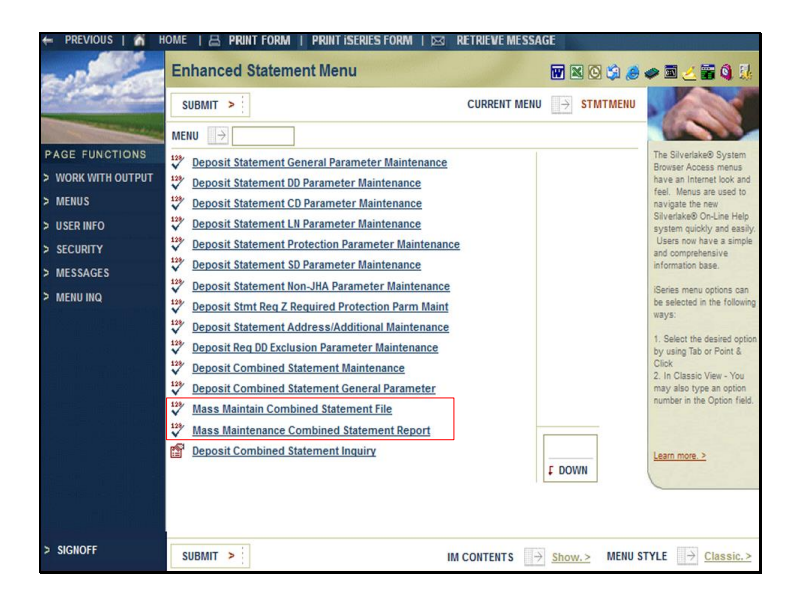

The second new option **Mass Maintain Combined Statement File** allows you to mass maintain the **Manually Changed Field** for multiple accounts. By default existing accounts will default to **Blank** at the time of release. This option can be used to mass maintain the existing accounts to **Yes** if they should be excluded from reassessment.

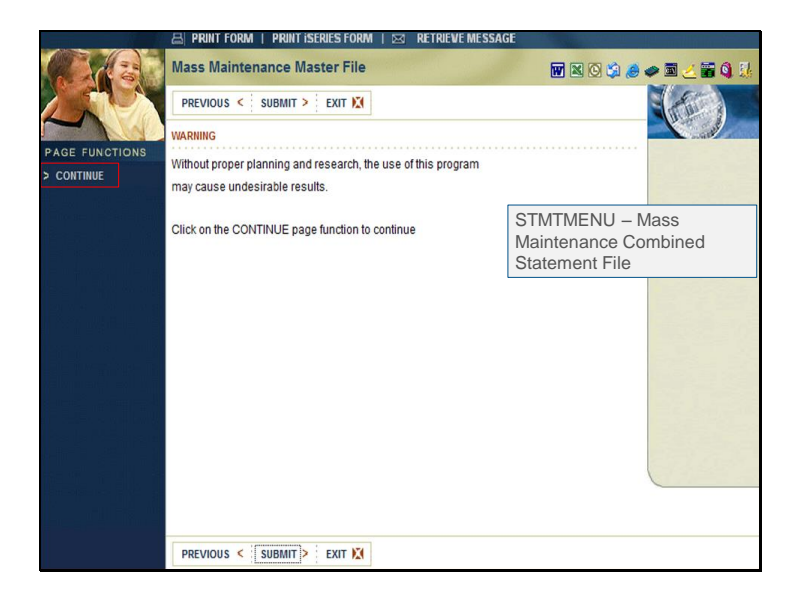

When selected, the warning is displayed reminding the user that without proper planning they may get undesirable results. Click **Continue.** 

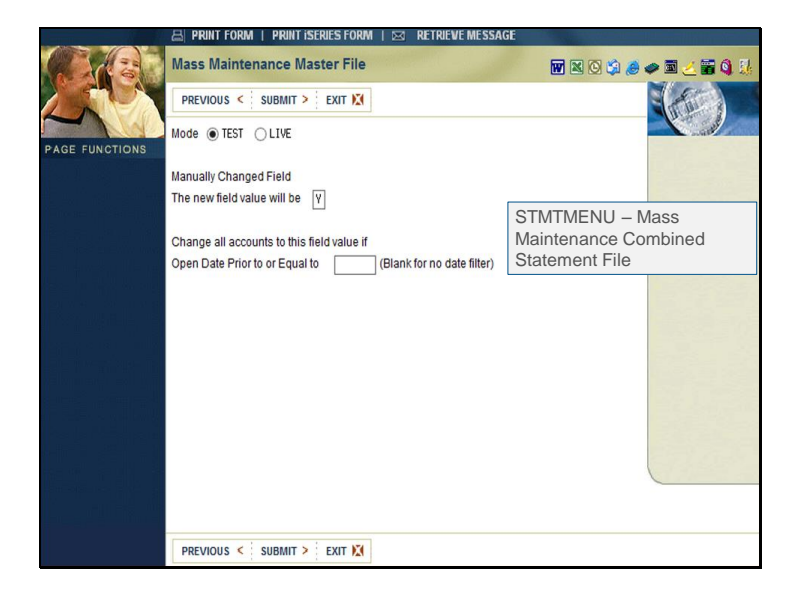

The program can be ran in **Test** or **Live** mode.

The value for the **Manually Changed Field** can be **Y** or **N**. This is the new value you are maintaining the accounts too. When **Y** is entered all accounts that are

An optional date filter is available if only specific accounts should be maintained.

| STMTMENU – Mass Maintenance<br>Combined Statement File DD5981P |                |                      |                 |                                                   |          |          |                |                              |         |             |  |
|----------------------------------------------------------------|----------------|----------------------|-----------------|---------------------------------------------------|----------|----------|----------------|------------------------------|---------|-------------|--|
| NTE PENTED.                                                    |                |                      |                 | Combined Statement Mass Maintenance<br>Mode. LIVE |          |          |                | 4/28/15 8:18 <b>AM</b>       | 105981P | PAGE        |  |
| Lead Acet<br>1234                                              | Lead Type<br>D | Lead CIP#<br>A000004 | Lead Short Name | Sec Acct                                          | Sec Type | Sec CIP# | Sec Short Name | Old Value/<br>New Value<br>Y |         |             |  |
| 6421                                                           | D              | EAA0003              |                 | 646467                                            | 5        | A000034  | 1000           | T<br>N                       |         |             |  |
| Total Hecords Q                                                | pdated.        | 3                    |                 |                                                   |          |          |                |                              |         |             |  |
|                                                                |                |                      |                 |                                                   |          |          |                |                              |         |             |  |
|                                                                |                |                      |                 |                                                   |          |          |                |                              |         |             |  |
| JACKH                                                          | IENR           | Unive                | ersity   Ja     | ack Henry                                         | / Bankin | g°       |                |                              | iack he | <b>enry</b> |  |

Whether ran in **Test** or **Live** mode, once you complete the maintenance the DD5981P report is printed.

The same report can be printed using the third new option **Mass Maintenance Combined Statement Report,** but only if the maintenance was performed in **Live** mode.

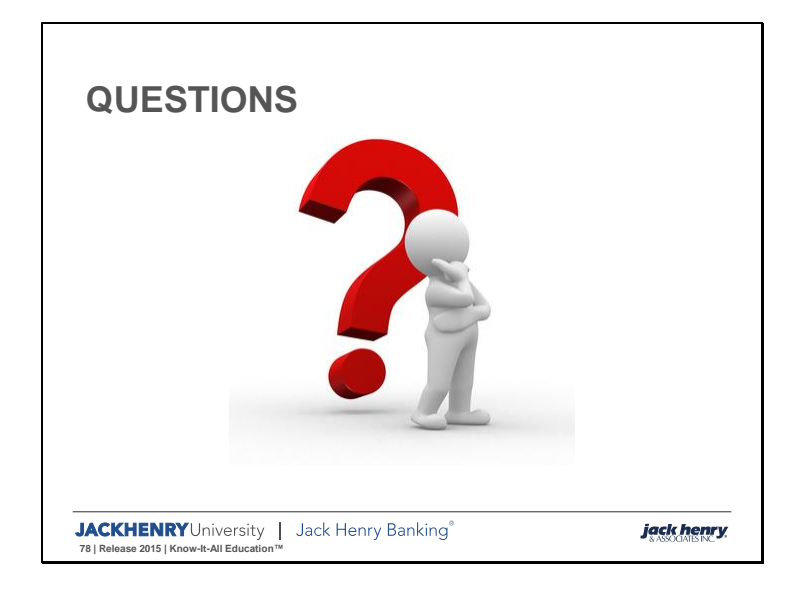

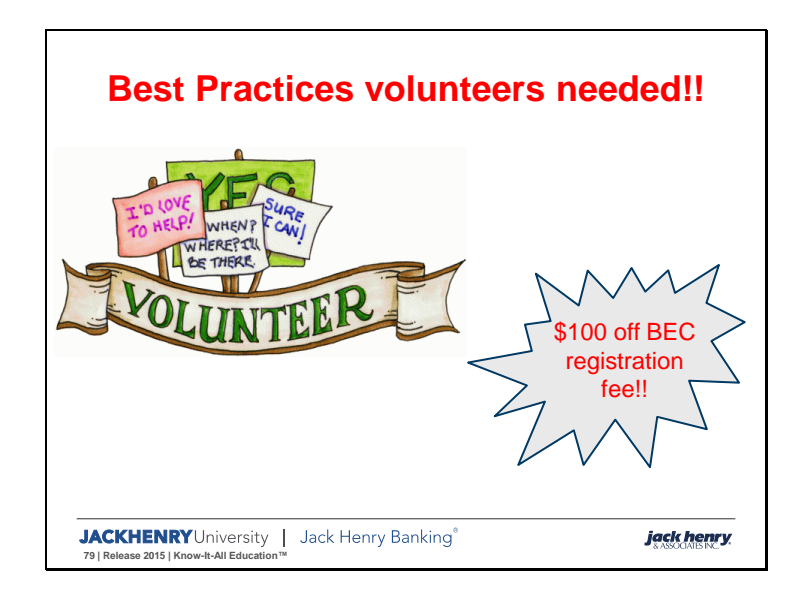

The Jack Henry Education team needs your help! If you are willing to lend your assistance by volunteering your knowledge in one of our "Best Practices" Sessions for the upcoming 2015 Banking Educational Conference, you will receive \$100 off of your registration fee. Please contact one of our trainers or email: LMSadmins@jackhenry.com.